## SAE Administrator Console v2 USER GUIDE

for v2.x

for use with:

QuantStudio<sup>™</sup> 7 Pro Real-Time PCR Instrument with QuantStudio<sup>™</sup> Design and Analysis Software v2 QuantStudio<sup>™</sup> Absolute Q<sup>™</sup> Digital PCR Software v6.1 or later Publication Number MAN0017468 Revision J

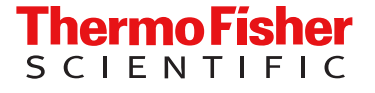

For Research Use Only. Not for use in diagnostic procedures.

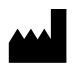

Life Technologies Holdings Pte Ltd | Block 33 | Marsiling Industrial Estate Road 3 | #07-06, Singapore 739256 For descriptions of symbols on product labels or product documents, go to thermofisher.com/symbols-definition.

| Revision | Date                | Description                                                                                                    |  |  |  |  |  |  |
|----------|---------------------|----------------------------------------------------------------------------------------------------|--|--|--|--|--|--|
| J        | 17 December<br>2024 | The compatibility of the real-time PCR systems was corrected ("Compatibility" on page 32). SAE Administrator Console v2.0 is not compatible with <code>QuantStudio 7 Pro Instrument (1.3.0).dat and Design and Analysis Software (1.3.0).dat</code> .                                                                                                   |  |  |  |  |  |  |
| Н        | 3 May 2024          | • The information about default permissions after upgrading an application profile was corrected. The roles do not receive the permission for the new functions. Only the Administrator role receives the permissions for the new functions ("Default permissions and roles" on page 45).                                                               |  |  |  |  |  |  |
|          |                     | <ul> <li>The functions that can be controlled on the QuantStudio<sup>™</sup> 7 Pro Real-Time PCR Instrument were updated to<br/>include exporting files, overwriting files, and keeping multiple copies of files ("Functions that are controlled<br/>on the QuantStudio<sup>™</sup> 7 Pro Real-Time PCR Instrument" on page 41).</li> </ul>             |  |  |  |  |  |  |
|          |                     | <ul> <li>The default roles and permissions for data management on the QuantStudio<sup>™</sup> 7 Pro Real-Time PCR<br/>Instrument were updated ("Default permissions for the QuantStudio<sup>™</sup> 7 Pro Real-Time PCR Instrument"<br/>on page 46).</li> </ul>                                                                                         |  |  |  |  |  |  |
|          |                     | • The compatibility for the real-time PCR system was updated ("Compatibility" on page 32).                                                                                                    |  |  |  |  |  |  |
|          |                     | • The default roles and permissions for the QuantStudio <sup>™</sup> Absolute Q <sup>™</sup> Digital PCR System were corrected ("Default permissions and roles" on page 66).                                                                                                    |  |  |  |  |  |  |
| G.0      | 23 February 2024    | • The initial user name and password were added ("Initial user name and password" on page 20).                                                                                                    |  |  |  |  |  |  |
|          |                     | <ul> <li>The information about application profile versions was updated. When an application profile is upgraded,<br/>the default permissions of any new functions in the new application profile are not applied. All of the roles<br/>receive the permission for the new functions.</li> </ul>                                                        |  |  |  |  |  |  |
|          |                     | • The compatibility for real-time PCR systems was updated ("Compatibility" on page 32).                                                                                                    |  |  |  |  |  |  |
|          |                     | <ul> <li>The information about the order of installing the application profiles was updated. The application profile for<br/>QuantStudio™ Design and Analysis Software v2.8 or later does not require that the application profile for the<br/>QuantStudio™ 7 Pro Real-Time PCR Instrument is installed ("Application profiles" on page 34).</li> </ul> |  |  |  |  |  |  |
|          |                     | <ul> <li>The functions that are controlled on the QuantStudio<sup>™</sup> 7 Pro Real-Time PCR Instrument were updated for<br/>v1.8 ("Functions that are controlled on the QuantStudio<sup>™</sup> 7 Pro Real-Time PCR Instrument" on page 41).</li> </ul>                                                                                               |  |  |  |  |  |  |
|          |                     | <ul> <li>The functions that are controlled in the software were updated for QuantStudio<sup>™</sup> Design and Analysis<br/>Software v2.8 ("Functions that are controlled in the QuantStudio<sup>™</sup> Design and Analysis Software v2" on<br/>page 42).</li> </ul>                                                                                   |  |  |  |  |  |  |
|          |                     | <ul> <li>The default roles and permissions were updated for QuantStudio<sup>™</sup> 7 Pro Real-Time PCR Instrument v1.8 and<br/>QuantStudio<sup>™</sup> Design and Analysis Software v2.8 ("Default permissions and roles" on page 45).</li> </ul>                                                                                                    |  |  |  |  |  |  |
|          |                     | <ul> <li>Information was added about starting the QuantStudio<sup>™</sup> Design and Analysis Software v2 as a Windows<sup>™</sup><br/>administrator if a connection cannot be established with the SAE Administrator Console ("SAE error<br/>messages and actions" on page 58).</li> </ul>                                                             |  |  |  |  |  |  |
|          |                     | • The e-signature option from the <b>Templates</b> page was removed ("Sign data in the software" on page 72).                                                                                                    |  |  |  |  |  |  |
| F.0      | 13 October 2023     | The QuantStudio <sup>™</sup> Absolute Q <sup>™</sup> Digital PCR System information was updated to reflect changes introduced with QuantStudio <sup>™</sup> Absolute Q <sup>™</sup> Digital PCR Software v6.3.                                                                                                    |  |  |  |  |  |  |
| E.0      | 10 August 2022      | <ul> <li>The content for the SeqStudio<sup>™</sup> Genetic Analyzer was removed. The content for the SeqStudio<sup>™</sup> Genetic<br/>Analyzer is in SAE Administrator Console v2.1 User Guide for Capillary Electrophoresis Products (Pub.<br/>No. MAN0025849).</li> </ul>                                                                            |  |  |  |  |  |  |
|          |                     | The statement covering Limited Use Label Licenses was removed.                                                                                                    |  |  |  |  |  |  |
|          |                     | • Recommendations for passwords were added ("Recommendations for passwords" on page 11).                                                                                                    |  |  |  |  |  |  |
|          |                     | • The descriptions of the SAE components were updated ("Components of the SAE functions" on page 13).                                                                                                    |  |  |  |  |  |  |
|          |                     | <ul> <li>Information was added about the local web browser interface and the file and database locations ("Local<br/>web browser interface and database record storage" on page 13 and "File and database locations" on<br/>page 14).</li> </ul>                                                                                                    |  |  |  |  |  |  |
|          |                     | A recommendation to use a computer from Thermo Fisher Scientific was added and a requirement to install     antivirus software was added ("SAE Administrator Console installation requirements" on page 14).                                                                                                    |  |  |  |  |  |  |
|          |                     | • The computer requirements were corrected ("Minimum computer requirements" on page 15).                                                                                                    |  |  |  |  |  |  |

#### Revision history: MAN0017468 J (English)

| Revision        | Date           | Description                                                                                                    |  |  |  |  |  |  |
|-----------------|----------------|----------------------------------------------------------------------------------------------------|--|--|--|--|--|--|
| E.0<br>(contin- | 10 August 2022 | <ul> <li>Information was added about antivirus software ("Antivirus software requirements" on page 15) and third-<br/>party software ("Third-party software" on page 16).</li> </ul>                                                                    |  |  |  |  |  |  |
| ueu)            |                | <ul> <li>The list of features for v2.1 and v2.2 was corrected ("Features of the SAE Administrator Console v2.1 and<br/>later" on page 17).</li> </ul>                                                                                                   |  |  |  |  |  |  |
|                 |                | <ul> <li>Information was added about a lockout time after 30 minutes of inactivity ("Start the SAE Administrator<br/>Console" on page 19).</li> </ul>                                                                                                   |  |  |  |  |  |  |
|                 |                | <ul> <li>Information was added about the potential warning messages that are displayed ("Overview of the warning<br/>screens" on page 20).</li> </ul>                                                                                                   |  |  |  |  |  |  |
|                 |                | <ul> <li>Internet Explorer™ was removed as a browser option.</li> </ul>                                                                                                    |  |  |  |  |  |  |
|                 |                | <ul> <li>The information about SSL certificates was updated to indicate that they are installed in Microsoft Edge™<br/>and Google Chrome™. They are not installed in Internet Explorer™ for these browsers.</li> </ul>                                  |  |  |  |  |  |  |
|                 |                | The instructions to view the terms of use were corrected.                                                                                                    |  |  |  |  |  |  |
|                 |                | <ul> <li>A new chapter was added to cover the use of multiple applications (Chapter 3, "Use the SAE Administrator<br/>Console with multiple applications").</li> </ul>                                                                                  |  |  |  |  |  |  |
|                 |                | <ul> <li>Overviews were added for the system security settings, the audit settings and functions, and the e-signature<br/>settings.</li> </ul>                                                                                                    |  |  |  |  |  |  |
|                 |                | • The list of functions that are controlled on the QuantStudio <sup>™</sup> 7 Pro Real-Time PCR Instrument was updated. A list of functions that are controlled in the QuantStudio <sup>™</sup> Design and Analysis Software v2 was added.              |  |  |  |  |  |  |
|                 |                | • Default permissions for each role were added for the QuantStudio™ Design and Analysis Software v2.                                                                                                    |  |  |  |  |  |  |
|                 |                | <ul> <li>The objects and actions that can be audited in the QuantStudio<sup>™</sup> 7 Pro Real-Time PCR Instrument and the<br/>QuantStudio<sup>™</sup> Design and Analysis Software v2 were updated.</li> </ul>                                         |  |  |  |  |  |  |
|                 |                | <ul> <li>The information about functions that can be signed in the QuantStudio<sup>™</sup> 7 Pro Real-Time PCR Instrument<br/>and the QuantStudio<sup>™</sup> Design and Analysis Software v2 was updated.</li> </ul>                                   |  |  |  |  |  |  |
|                 |                | Instructions were added for the following functions:                                                                                                    |  |  |  |  |  |  |
|                 |                | Changing the SAE account password in the QuantStudio™ Design and Analysis Software v2                                                                                                    |  |  |  |  |  |  |
|                 |                | Entering an audit reason in the QuantStudio™ Design and Analysis Software v2                                                                                                    |  |  |  |  |  |  |
|                 |                | Providing an e-signature in the QuantStudio™ Design and Analysis Software v2                                                                                                    |  |  |  |  |  |  |
|                 |                | <ul> <li>Viewing the audit records for objects on the QuantStudio™ 7 Pro Real-Time PCR Instrument and the<br/>QuantStudio™ Design and Analysis Software v2</li> </ul>                                                                                   |  |  |  |  |  |  |
|                 |                | • The audit information for the QuantStudio <sup>™</sup> Absolute Q <sup>™</sup> Digital PCR System was updated.                                                                                                    |  |  |  |  |  |  |
|                 |                | <ul> <li>Instructions were added to view e-signatures for the QuantStudio<sup>™</sup> Absolute Q<sup>™</sup> Digital PCR System.</li> </ul>                                                                                                    |  |  |  |  |  |  |
|                 |                | <ul> <li>Information was added to differentiate between audited actions and audited objects ("Overview of the audit<br/>settings and functions" on page 87).</li> </ul>                                                                                 |  |  |  |  |  |  |
|                 |                | <ul> <li>Descriptions of each part of the e-signature tab were added. A workflow to set up e-signatures was added<br/>and detailed instructions for each step were added.</li> </ul>                                                                    |  |  |  |  |  |  |
|                 |                | <ul> <li>The e-signature information was updated to indicate that enabling this function applies to all of the applications that are connected to the instance of the SAE Administrator Console.</li> </ul>                                             |  |  |  |  |  |  |
|                 |                | <ul> <li>A new chapter was added to view and report audit and e-signature records (Chapter 10, "View and report<br/>audit and e-signature records").</li> </ul>                                                                                         |  |  |  |  |  |  |
|                 |                | <ul> <li>Instructions were added to export active Action or System Configuration records ("Export active Action or<br/>System Configuration records" on page 103).</li> </ul>                                                                           |  |  |  |  |  |  |
|                 |                | <ul> <li>A new chapter was added to back up, archive, and restore records (Chapter 11, "Back up, archive, and<br/>restore SAE records and files").</li> </ul>                                                                                           |  |  |  |  |  |  |
|                 |                | The instructions to edit a role were updated to note that the No Privileges role cannot be edited.                                                                                                    |  |  |  |  |  |  |
|                 |                | <ul> <li>The information about the auditable actions was updated to specify that the records are located in the<br/>System Configuration audit history. The list of auditable actions was updated to include the purge of audit<br/>records.</li> </ul> |  |  |  |  |  |  |
|                 |                | A troubleshooting appendix was added (Appendix A, "Troubleshooting").                                                                                                    |  |  |  |  |  |  |

| Revision | Date            | Description                                                                                                    |  |  |  |  |  |
|----------|-----------------|----------------------------------------------------------------------------------------------------|--|--|--|--|--|
| D.0      | 4 October 2021  | <ul> <li>Added information on static and dynamic IP addresses, and requirements if SAE Administrator Console is installed on a separate computer to "SAE Administrator Console installation requirements" on page 14.</li> </ul> |  |  |  |  |  |
|          |                 | Added information on the firewall ports that must be open on page 16.                                                                                                    |  |  |  |  |  |
|          |                 | • Added features and compatibility of SAE v2.1 and SAE v2.2 to "Application profile versions" on page 16.                                                                                                    |  |  |  |  |  |
|          |                 | <ul> <li>Added URL information for Google Chrome<sup>™</sup> and Internet Explorer<sup>™</sup> to "Start the SAE Administrator<br/>Console" on page 19.</li> </ul>                                                               |  |  |  |  |  |
|          |                 | • Added content for the QuantStudio <sup>™</sup> Absolute Q <sup>™</sup> Digital PCR Software v6.1.0.                                                                                                    |  |  |  |  |  |
|          |                 | Specified the settings that are not used if an external LDAP is used.                                                                                                    |  |  |  |  |  |
|          |                 | Specified that the files are checksum protected.                                                                                                    |  |  |  |  |  |
| C.0      | 2 June 2020     | Added functions for using the SAE Administrator Console with the QuantStudio <sup>™</sup> 7 Pro Real-Time PCR System and the QuantStudio <sup>™</sup> Design and Analysis Software v2.                                           |  |  |  |  |  |
| B.0      | 3 January 2020  | <ul> <li>Added content for the QuantStudio<sup>™</sup> 7 Pro Real-Time PCR System and the QuantStudio<sup>™</sup> Design and<br/>Analysis Software v2.</li> </ul>                                                                |  |  |  |  |  |
|          |                 | Added network and password security requirements.                                                                                                    |  |  |  |  |  |
| A.0      | 1 November 2019 | New information for SAE Administrator Console v2.0. Adds functionality for the SeqStudio <sup>™</sup> Genetic Analyzer, audit archival, instrument run logs, and configuration of user repositories.                             |  |  |  |  |  |

The information in this guide is subject to change without notice.

**DISCLAIMER**: TO THE EXTENT ALLOWED BY LAW, THERMO FISHER SCIENTIFIC INC. AND/OR ITS AFFILIATE(S) WILL NOT BE LIABLE FOR SPECIAL, INCIDENTAL, INDIRECT, PUNITIVE, MULTIPLE, OR CONSEQUENTIAL DAMAGES IN CONNECTION WITH OR ARISING FROM THIS DOCUMENT, INCLUDING YOUR USE OF IT.

**NOTICE TO PURCHASER: DISCLAIMER OF LICENSE**: Purchase of this software product alone does not imply any license under any process, instrument or other apparatus, system, composition, reagent or kit rights under patent claims owned or otherwise controlled by Thermo Fisher Scientific, either expressly, or by estoppel.

**TRADEMARKS**: All trademarks are the property of Thermo Fisher Scientific and its subsidiaries unless otherwise specified. Microsoft, Windows, Excel, and Microsoft Edge are trademarks of Microsoft Corporation. Chrome is a trademark of Google LLC. Core and Intel are trademarks of Intel Corporation. Mozilla and Firefox are trademarks of Mozilla Foundation in the U.S. and other countries. Symantec is a trademark of Symantec Corporation. Norton Internet Security is a trademark of NortonLifeLock Inc. or its affiliates in the U.S. and other countries.

©2019-2024 Thermo Fisher Scientific Inc. All rights reserved.

## Contents

| CHAPTER 1 Product information                                            | 11   |
|--------------------------------------------------------------------------|------|
| Network and password security requirements                               | . 11 |
| Network configuration and security                                       | . 11 |
| Password security                                                        | . 11 |
| Recommendations for passwords                                            | . 11 |
| About the Security, Auditing, and E-signature Administrator Console      | . 12 |
| Components of the SAE functions                                          | . 13 |
| Local web browser interface and database record storage                  | . 13 |
| File and database locations                                              | . 14 |
| SAE Administrator Console installation requirements                      | . 14 |
| Time difference for server connection                                    | . 15 |
| Minimum computer requirements                                            | . 15 |
| Antivirus software requirements                                          | . 15 |
| Firewall ports that must be open                                         | 16   |
|                                                                          | . 16 |
| Application profile versions                                             | . 16 |
| Features of the SAE Administrator Console v2.1 and later                 | . 17 |
| CHAPTER 2 Get started                                                    | 18   |
| Workflow: Configure the SAE functions with the SAE Administrator Console | 18   |
| Start the SAE Administrator Console                                      | . 19 |
| Initial user name and password                                           | 20   |
| Overview of the warning screens                                          | 20   |
| Warning for the Google Chrome <sup>™</sup> browser                       | . 21 |
| Warning for the Mozilla <sup>™</sup> Firefox <sup>™</sup> browser        | . 21 |
| Warning for the Microsoft Edge <sup>™</sup> browser                      | 22   |
| Install the application profiles                                         | . 22 |
| Update an application profile                                            | . 23 |
| Sign out of the SAE Administrator Console                                | . 23 |
| Use the application when the SAE server is offline                       | . 24 |

| Sign in<br>Optiona<br>Se<br>Vie<br>De<br>Dis<br>Vie<br>Se | after automatic screen locking                                                                                                    | 24<br>25<br>26<br>26<br>27<br>27<br>27 |
|-----------------------------------------------------------|----------------------------------------------------------------------------------------------------|----------------------------------------|
| multiple appli                                            |                                                                                                    | 28                                     |
| Configu                                                   | uration with multiple applications                                                                                                    | 28                                     |
| Default                                                   | roles when multiple application profiles are installed                                                                                                    | 29                                     |
| CHAPTER 4                                                 | Configure the SAE functions for the real-time PCR system                                                                                                    | 30                                     |
| System                                                    | າ components with the SAE functions enabled                                                                                                    | 31                                     |
| Co                                                        | ompatibility between SAE-enabled and SAE-disabled components                                                                                                    | 31                                     |
| Co                                                        | ompatibility                                                                                                    | 32                                     |
| Profiles                                                  | and features when the SAE functions are enabled                                                                                                    | 33                                     |
| 0                                                         | verview of the instrument features when the SAE functions are enabled                                                                                                   | 33                                     |
| Pro                                                       | ofiles on the QuantStudio" / Pro Real-Time PCR Instrument when the SAE functions are enabled                                                                            | 33                                     |
| Pro                                                       | ofiles in the QuantStudio <sup>™</sup> Design and Analysis Software v2 when the SAE functions are enabled                                                               | 34                                     |
| Enable                                                    | the SAE functions                                                                                                    | 34                                     |
| We                                                        | orkflow                                                                                                    | 34                                     |
| Ар                                                        | plication profiles                                                                                                    | 34                                     |
| En<br>Co                                                  | able the SAE functions on the QuantStudio <sup>™</sup> 7 Pro Real-Time PCR Instrument<br>onnect the QuantStudio <sup>™</sup> Design and Analysis Software v2 to the SAE | 35                                     |
| _ '                                                       | Administrator Console                                                                                                    | 36                                     |
| En                                                        | able the SAE functions in QuantStudio <sup>®</sup> Design and Analysis Software v2                                                                                      | 36                                     |
| Disable                                                   | the SAE functions                                                                                                    | 37                                     |
| Di                                                        | sable the SAE functions in the QuantStudio <sup>™</sup> 7 Pro Real-Time PCR                                                                                             | 07                                     |
| <u>.</u>                                                  |                                                                                                    | 37                                     |
| Sign in                                                   | as a local administrator when SAE functions are enabled                                                                                                    | 38                                     |
| Change                                                    | ∋ your password                                                                                                    | 39<br>39                               |
| Ch                                                        | nange your SAE user account password on the QuantStudio <sup>™</sup> 7 Pro Real-<br>Time PCR Instrument                                                                 | 39                                     |
| Ch                                                        | ange your SAE user account password in the QuantStudio <sup>™</sup> Design and Analysis Software v2                                                                     | 40                                     |

| SAE Administrator Console functions                                                                                                | 41 |
|----------------------------------------------------------------------------------------------------|----|
| Functions that are controlled on the QuantStudio <sup>™</sup> 7 Pro Real-Time<br>PCR Instrument                                    | 41 |
| Functions that are controlled in the QuantStudio <sup>™</sup> Design and Analysis<br>Software v2                                   | 42 |
| Objects that can be audited                                                                                                    | 43 |
| Actions that are audited                                                                                                    | 44 |
| Actions that require an e-signature in the QuantStudio <sup>™</sup> 7 Pro Real-Time<br>PCR Instrument                              | 44 |
| Actions that require an e-signature in the QuantStudio <sup>™</sup> Design and Analysis<br>Software v2                             | 45 |
| Default permissions and roles                                                                                                    | 45 |
| Default permissions for the QuantStudio <sup>™</sup> 7 Pro Real-Time PCR Instrument                                                | 46 |
| Default permissions for the QuantStudio <sup>™</sup> Design and Analysis Software v2                                               | 48 |
| Screens and dialog boxes that are displayed in the application when the SAE functions are enabled                                  | 50 |
| Screens that are displayed on the QuantStudio <sup>™</sup> 7 Pro Real-Time<br>PCR Instrument                                       | 50 |
| Dialog boxes that are displayed in the QuantStudio <sup>™</sup> Design and Analysis<br>Software v2                                 | 51 |
| Enter audit reasons and e-signatures                                                                                               | 52 |
| Enter an audit reason on the QuantStudio <sup><math>M</math></sup> 7 Pro Real-Time PCR Instrument $\ldots$                         | 52 |
| Enter an audit reason in the QuantStudio <sup>™</sup> Design and Analysis Software v2                                              | 53 |
| Enter an e-signature on the QuantStudio <sup>™</sup> 7 Pro Real-Time PCR Instrument                                                | 54 |
| Enter an e-signature in the QuantStudio <sup>™</sup> Design and Analysis Software v2                                               | 55 |
| View the audit and e-signature records in the applications                                                                         | 55 |
| Audit records for actions                                                                                                    | 55 |
| Software v2<br>View e-signature records for a plate file on the QuantStudio™ 7 Pro Real-                                           | 56 |
|                                                                                                    | 56 |
| View e-signature records in the QuantStudio <sup>®</sup> Design and Analysis Software v2                                           | 57 |
| SAE error messages and actions                                                                                                    | 58 |
| CHAPTER 5 Configure the SAE functions for the QuantStudio™<br>Absolute Q <sup>™</sup> Digital PCR Software                         | 60 |
| Overview of the QuantStudio <sup>™</sup> Absolute Q <sup>™</sup> Digital PCR Software functionality when SAE functions are enabled | 60 |
| Compatibility                                                                                                    | 61 |
| SAE functions not supported by the QuantStudio <sup>™</sup> Absolute Q <sup>™</sup> Digital PCR Software                           | 61 |
| Enable SAE functions                                                                                                    | 62 |
| Workflow                                                                                                    | 62 |
| Install the SAE Administrator Console and Absolute Q <sup>™</sup> application profile                                              | 62 |
| Connect to the SAE server                                                                                                    | 63 |
| Enable SAE functions in QuantStudio <sup>™</sup> Absolute Q <sup>™</sup> Digital PCR Software                                      | 65 |
| Sign into QuantStudio <sup>™</sup> Absolute Q <sup>™</sup> Digital PCR Software using an SAE account                               | 65 |

| Sign out of the software using an SAE account                                                  | . 65 |
|------------------------------------------------------------------------------------------------|------|
| Change your SAE account password                                                               | . 66 |
| Default permissions and roles                                                                  | . 66 |
| Use audit functions                                                                            | 69   |
| Specify audit reason                                                                           | . 69 |
| View audit records                                                                             | . 69 |
| Export audit records                                                                           | . 72 |
| Sign data in the software                                                                      | 72   |
| View and review e-Signatures                                                                   | . 73 |
| Review plate setup e-Signature information                                                     | . 73 |
| Review plate results e-Signature information                                                   | . 75 |
| Disable SAE functions in QuantStudio <sup>™</sup> Absolute Q <sup>™</sup> Digital PCR Software | . 77 |
| CHAPTER 6 Manage SAE user accounts and roles                                                   | . 78 |
| Change your SAE user account password                                                          | 78   |
| Create an SAE user account                                                                     | 78   |
| Edit an SAE user account                                                                       | . 79 |
| Inactivate an SAE user account                                                                 | . 80 |
| Activate a suspended or inactive SAE user account                                              | . 80 |
| Reset an SAE user account password                                                             | . 81 |
| Manage roles                                                                                   | . 81 |
| Create a role                                                                                  | . 81 |
| Edit a role                                                                                    | 82   |
| Delete a role                                                                                  | . 82 |
| View or print a user report                                                                    | 82   |
| View or print a role report                                                                    | . 83 |
| CHAPTER 7 Manage the system security function                                                  | . 84 |
| Overview of the system security settings                                                       | . 84 |
| Functions that are controlled in the SAE Administrator Console                                 | . 84 |
| Enable or disable the system security function                                                 | . 85 |
| Configure account set up and security policies                                                 | . 85 |
| CHAPTER 8 Manage the audit function                                                            | 87   |
| Overview of the audit settings and functions                                                   | 87   |
| Enable or disable the audit function                                                           | 88   |
| Set the audit mode                                                                             | . 89 |
| Configure the audit reason settings                                                            | 89   |
| Auditable actions in the SAE Administrator Console                                             | . 90 |
|                                                                                                |      |

| CHAPTER 9 Manage the e-signature function                          |
|--------------------------------------------------------------------|
| Overview of the e-signature settings                               |
| How the e-signature function works in the application              |
| Parts of the e-Signature tab                                       |
| Enable or disable the e-signature function                         |
| E-signature meanings and data signed for a meaning                 |
| Actions that require an e-signature                                |
| Number of e-signatures required for the selected action            |
| Workflow to set up the e-signature function                        |
| Enable the e-signature function                                    |
| ( <i>Optional</i> ) Add an e-signature meaning                     |
| Select the actions that require an e-signature                     |
| Specify the number of signatures required for each action          |
| Delete an e-signature meaning                                      |
| Disable the e-signature function                                   |
| CHAPTER 10 View and report audit and e-signature records           |
| Types of audit and e-signature history records                     |
| View the action records audit log 100                              |
| View the System Configuration audit log 100                        |
| View the application objects audit log 101                         |
| View the e-signatures 101                                          |
| View the instrument run records 102                                |
| Export active Action or System Configuration records               |
| View archived audit records 104                                    |
| Export archived audit records 104                                  |
| CHAPTER 11 Back up, archive, and restore SAE records and files 105 |
| Archive/backup options and frequency 105                           |
| Set up automatic archive of audit records                          |
| Manually archive audit records 106                                 |
| Back up the SAE program folder 107                                 |
| Restore archived audit records 107                                 |
| Restore exported archived audit records                            |

|     | CHAPTER 12 Advanced configuration options                                | )9 |
|-----|--------------------------------------------------------------------------|----|
|     | Export system security, audit, and e-signature settings                  | 09 |
|     | Import user, system security, audit, and e-signature settings            | 10 |
|     | Configure user repositories 1                                            | 11 |
|     | User repository overview 1                                               | 11 |
|     | Configure user repositories for SAE or external account access           | 12 |
|     | User repository settings 1                                               | 13 |
|     | User or administrator sign-in with LDAP or federated user repositories 1 | 13 |
|     | APPENDIX A Troubleshooting                                               | 15 |
| Inc | lex                                                                      | 17 |

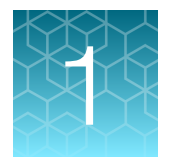

# **Product information**

| Network and password security requirements                          | 11 |
|---------------------------------------------------------------------|----|
| About the Security, Auditing, and E-signature Administrator Console | 12 |
| SAE Administrator Console installation requirements                 | 14 |
| Application profile versions                                        | 16 |
| Features of the SAE Administrator Console v2.1 and later            | 17 |

## Network and password security requirements

## Network configuration and security

The network configuration and security settings of your laboratory or facility (such as firewalls, antivirus software, network passwords) are the sole responsibility of your facility administrator, IT, and security personnel. This product does not provide any network or security configuration files, utilities, or instructions.

If external or network drives are connected to the software, it is the responsibility of your IT personnel to ensure that such drives are configured and secured correctly to prevent data corruption or loss. It is the responsibility of your facility administrator, IT, and security personnel to prevent the use of any unsecured ports (such as USB, Ethernet) and ensure that the system security is maintained.

#### **Password security**

Thermo Fisher Scientific strongly recommends that you maintain unique passwords for all accounts in use on this product. All passwords should be reset upon first sign in to the product. Change passwords according to your organization's password policy.

It is the sole responsibility of your IT personnel to develop and enforce secure use of passwords.

#### **Recommendations for passwords**

Thermo Fisher Scientific recommends enabling a password policy for SAE user accounts with the following minimum number of characters:

- Administrative users: 12 characters
- Non-administrative users: 8 characters

The use of a password manager is recommended in order to help to create secure passwords.

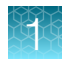

# About the Security, Auditing, and E-signature Administrator Console

The Security, Auditing, and E-signature Administrator Console (SAE Administrator Console) is the tool that you use to configure the Security, Audit, and E-signature functions (SAE functions). The SAE functions can be configured to meet specific requirements for security, audit, and e-signature.

In the SAE Administrator Console, a software or instrument that is configured for the SAE functions is called an "application".

Example applications include the QuantStudio<sup>™</sup> Design and Analysis Software v2 and the QuantStudio<sup>™</sup> Absolute Q<sup>™</sup> Digital PCR Software.

For information on using the SAE Administrator Console with a specific application, see the chapter for the application.

The SAE functions can be configured to provide the following features:

| Feature                 | Description                                                                                                    |  |  |  |  |  |  |
|-------------------------|----------------------------------------------------------------------------------------------------|--|--|--|--|--|--|
| System security         | Controls user access to an application. A default user account assigned the Administrator role is provided at installation. You can set up additional SAE user accounts and permissions. |  |  |  |  |  |  |
| Auditing                | Tracks actions performed by users and changes to the SAE settings. Some actions are automatically audited silently.                                                                      |  |  |  |  |  |  |
|                         | The following audit functions can be set up:                                                                                                    |  |  |  |  |  |  |
|                         | <ul> <li>Audit changes to specific objects and specify the audit mode.</li> </ul>                                                                                                    |  |  |  |  |  |  |
|                         | <ul> <li>Generate reports for audited user actions and SAE function changes.</li> </ul>                                                                                                  |  |  |  |  |  |  |
|                         | Generate reports for software or instrument actions and runs.                                                                                                    |  |  |  |  |  |  |
| Electronic<br>signature | Determines if users are required to fulfill signature requirements before performing specific functions. You can perform the following functions:                                        |  |  |  |  |  |  |
| (e-signature)           | • Configure e-signature so that a user can perform an action only if the associated data are signed.                                                                                     |  |  |  |  |  |  |
|                         | • Configure each e-signature event to require one or multiple signatures and to require users with specific roles to sign.                                                               |  |  |  |  |  |  |

## Components of the SAE functions

The SAE is a client-server software configuration that includes three components:

- SAE Administrator Console This component is a tool that is used by an SAE administrator to configure the settings. The SAE Administrator Console runs in a web browser, even though it is installed locally on your computer. Google Chrome<sup>™</sup> is the recommended web browser, but Mozilla<sup>™</sup> Firefox<sup>™</sup> or Microsoft Edge<sup>™</sup> can be used.
- SAE server (server)—This component is a service that runs in the background and stores the settings, user accounts, audit records, and e-signature records. By default, the SAE server is installed on the same computer as the SAE Administrator Console. The communication between the SAE Administrator Console and the SAE server (v2.1 and later) uses the encrypted HTTPS protocol. The SAE server is started automatically when the computer is started.
- SAE screens (client)—This component are the screens that are displayed in an application such as the QuantStudio<sup>™</sup> 7 Pro Real-Time PCR Instrument. The screens require user input to sign in, provide audit reasons, or provide an e-signature. More than one application can be connected to and controlled by the same instance of the SAE Administrator Console.

#### Local web browser interface and database record storage

A web browser is typically used to view information on the internet.

The SAE Administrator Console runs in a web browser interface, even though it is installed locally on a computer.

|     | 1               |            |              |         |        | 2             |                      |         |        |   |     |      |
|-----|-----------------|------------|--------------|---------|--------|---------------|----------------------|---------|--------|---|-----|------|
| 0   | SAE Admini      | istrator C | onsole       | ×       | +      |               |                      | 0       | -      | I |     | ×    |
| ←   | $\rightarrow$ G |            | lot secure   | https:/ | /local | host:8443/adm | in-console/index.htr | ml 🟠    | æ      | * |     | :    |
| SAE | Administr       | ator Co    | nsole        |         |        |               |                      |         |        |   | En  | ngli |
| Us  | sers F          | Roles      | System       | Aud     | lit    | e-Signature   | Audit History •      | Setting | s •    |   |     |      |
| #   | Туре            | Full       | Name         |         | Use    | Name          | Role                 | :       | Status |   | Cre | ati  |
| 1   | Local           | Defa       | ult Administ | rator   | Adm    | inistrator    | Administrator        |         | Active |   | 14- | 0c   |
|     |                 |            |              |         |        |               |                      |         |        |   |     |      |
|     |                 |            |              |         |        |               |                      |         |        |   |     |      |
|     |                 |            |              |         |        |               |                      |         |        |   |     |      |
| 4   |                 |            |              |         |        |               |                      |         |        |   |     | + -  |

(1) Web browser tab

(2) URL indicates that the SAE software is installed on the computer (localhost)

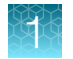

## File and database locations

The SAE Administrator Console files are installed in <...>:\Program Files (x86)\Applied Biosystems\SAE Admin Console, where <...> is the installation directory.

Records are managed by a relational database management system (RDBMS) in the software.

Database files are stored in <...>:\Program Files (x86)\Applied Biosystems\SAE Admin Console\SAEDB\seg0. The database folder is created when the first record is saved. Records for all applications are stored in the same database.

Records that are archived manually or with the automated archive function are stored in <...>:\Program Files (x86)\Applied Biosystems\SAE Admin Console\automatedarchivals. The archive folder is created when the first automated archive occurs. Date- and timestamped folders are created for each archive.

**IMPORTANT!** Do not move or edit files in this directory. For information on backing up and archiving the files and database, see Chapter 11, "Back up, archive, and restore SAE records and files".

## SAE Administrator Console installation requirements

The SAE Administrator Console can be installed on a computer purchased from Thermo Fisher Scientific or a customer-supplied computer.

**IMPORTANT!** We strongly recommend that you use a computer obtained from Thermo Fisher Scientific. These computers are validated for use with Thermo Fisher Scientific software, which may have different operating system settings than a commercially available computer. Specific operating system settings are required for the proper operation of Thermo Fisher Scientific software.

**IMPORTANT!** Antivirus software must be installed on the computer. See "Antivirus software requirements" on page 15.

If a customer-supplied computer is used, there are minimum requirements (see "Minimum computer requirements" on page 15).

Only one SAE Administrator Console can be installed on one computer.

Multiple applications can connect to the single instance of the SAE Administrator Console.

If the SAE Administrator Console is installed on a different computer than the instrument or software, a static IP address is recommended.

If using a dynamic IP address, enter the **Server** hostname instead of the IP address for the **SAE Connection Settings** to prevent the loss of a connection. Consult your network administrator for help with checking the IP address configuration.

**Note:** An application software can be installed on the same computer as the SAE Administrator Console or a different computer than the SAE Administrator Console.

- The same computer as the SAE Administrator Console is recommended for a single application
- A different computer than the SAE Administrator Console is recommended for multiple applications

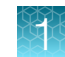

## Time difference for server connection

If SAE Administrator Console is installed on a separate computer from the application, the time difference between the application and the separate computer with the SAE Administrator Console must be less than 5 minutes to establish the connection. If the time difference is more than 5 minutes, the application shows an error message.

### Minimum computer requirements

The following are the minimum specifications for a customer-supplied computer:

- Operating system Windows<sup>™</sup> 10 (64-bit)
- Intel<sup>™</sup> Core<sup>™</sup> processor or compatible
- Memory-16 GB RAM minimum
- Hard drive-500 GB minimum free space
- Monitor-1280 × 1024 resolution or higher
- One open Ethernet port for connecting directly to the instrument
- Microsoft<sup>™</sup> Excel<sup>™</sup> software
- Browser options
  - Google Chrome<sup>™</sup> v40 or later (recommended)
  - Mozilla<sup>™</sup> Firefox<sup>™</sup> v40 or later
  - Microsoft Edge™

#### Antivirus software requirements

The optional computer that is available from Thermo Fisher Scientific does not include antivirus software because customer preferences and network requirements vary. You are responsible for installing antivirus software of your choice to protect the computer against viruses.

The following antivirus software applications have been tested for use with an optional computer:

- Symantec<sup>™</sup> Endpoint Protection
- Norton Internet Security™
- Microsoft™ Defender antivirus software

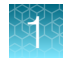

## Firewall ports that must be open

The following ports must be open for the operating system on the computer that is running the SAE Administrator Console.

| SAE Administrator Console version | Port | Condition                                                                                                    |  |
|-----------------------------------|------|----------------------------------------------------------------------------------------------------|--|
| v2.0                              | 8201 | <ul> <li>Instrument-to-SAE Administrator Console server connection</li> <li>Computer-to-SAE Administrator Console server connection<sup>[1]</sup></li> </ul> |  |
| v2.1 and later                    | 8443 | <ul> <li>Instrument-to-SAE Administrator Console server connection</li> <li>Computer-to-SAE Administrator Console server connection<sup>[1]</sup></li> </ul> |  |

<sup>[1]</sup> If the software is installed on a different computer than the SAE Administrator Console.

#### **Firewall ports**

To open a port for Microsoft<sup>™</sup> Defender, add inbound rules for the port, and apply to all profiles.

To open a port for Norton Internet Security<sup>™</sup>, use the **Settings** menu to open the port.

No action is required to open a port for Symantec<sup>™</sup> Endpoint Protection.

### Third-party software

Before installing third-party software on the computer running the product software, confirm that the third-party software will not have either/or of the following effects on the computer:

- Restrict Ethernet communication.
- Interfere with instrument or computer operation.

## Application profile versions

The SAE Administrator Console requires an application profile to be installed for each application. For example, in order to use the QuantStudio<sup>™</sup> 7 Pro Real-Time PCR Instrument with the SAE Administrator Console, the application profile specific to the instrument must be installed.

Each application profile has a version. For compatibility between the versions of the SAE Administrator Console, the application, and the application profile, see the chapter specific to your application.

Application profiles have the following naming convention:

<Application name> (<Application profile version number>).dat

The file format for an application profile is DAT.

The following file name is an example of the application profile for the QuantStudio<sup>™</sup> 7 Pro Real-Time PCR Instrument. It is version 1.3.0.

QuantStudio 7 Pro Instrument (1.3.0).dat

**Note:** When an application profile is upgraded, the default permissions of any new functions in the new application profile are not applied. All of the roles receive the permission for the new functions.

## Features of the SAE Administrator Console v2.1 and later

Features of the SAE Administrator Console v2.1 and the SAE Administrator Console v2.2 are listed in the following table:

| SAE Administrator<br>Console version | Feature                                                                                                    |
|--------------------------------------|----------------------------------------------------------------------------------------------------|
| v2.1                                 | <ul> <li>The URL is converted to HTTPS on port 8443 (see "Start the SAE Administrator<br/>Console" on page 19 and "Firewall ports that must be open" on page 16).</li> </ul> |
|                                      | • The option of an A4 report was added (see "Configure account set up and security policies" on page 85).                                                                    |
| v2.2                                 | <ul> <li>The option to select the language is provided (see "Select the language" on<br/>page 27).</li> </ul>                                                                |
|                                      | • The option to check that the user name is not used as a password is provided (see "Configure account set up and security policies" on page 85).                            |
|                                      | <ul> <li>The option to check for compromised phrases as passwords is provided (see<br/>"Configure account set up and security policies" on page 85).</li> </ul>              |

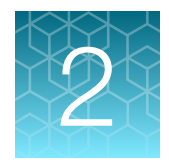

# Get started

| Workflow: Configure the SAE functions with the SAE Administrator Console | 18 |
|--------------------------------------------------------------------------|----|
| Start the SAE Administrator Console                                      | 19 |
| Overview of the warning screens                                          | 20 |
| Install the application profiles                                         | 22 |
| Update an application profile                                            | 23 |
| Sign out of the SAE Administrator Console                                | 23 |
| Use the application when the SAE server is offline                       | 24 |
| Sign in after automatic screen locking                                   | 24 |
| Optional tasks                                                           | 25 |

# Workflow: Configure the SAE functions with the SAE Administrator Console

## Set up the SAE Administrator Console (before first use)

Start the SAE Administrator Console (page 19)

Install the application profiles (page 22)

# Enable the SAE functions in the application (See the chapter for the application)

- Chapter 4, "Configure the SAE functions for the real-time PCR system"
- Chapter 5, "Configure the SAE functions for the QuantStudio™ Absolute Q™ Digital PCR Software"

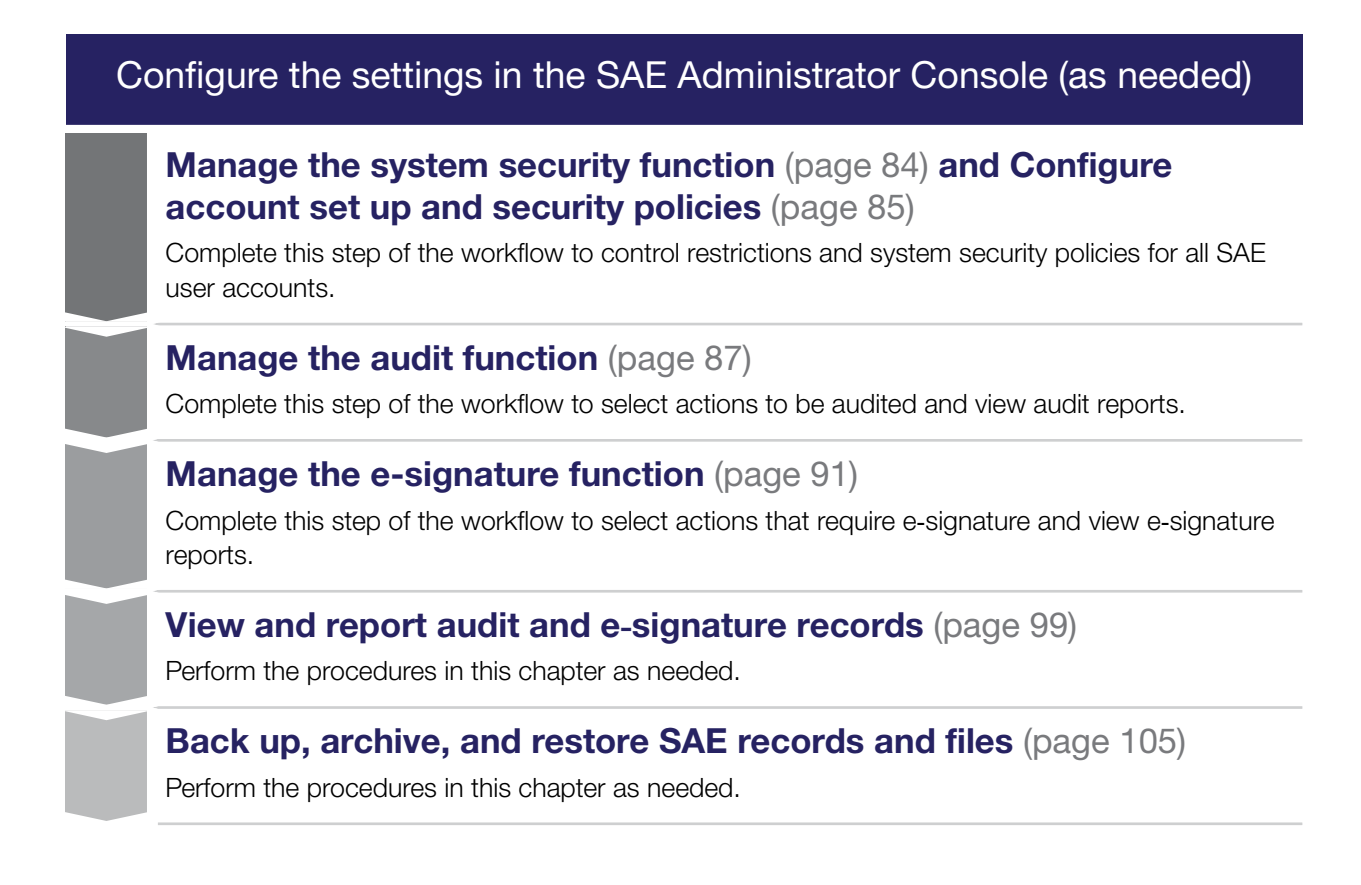

## Start the SAE Administrator Console

**Note:** In SAE Administrator Console v2.1 and later, the software automatically converts the URL to https://localhost:8443/admin-console/login.

- In the Windows<sup>™</sup> desktop, click Start > SAE Admin. A warning screen might be displayed. For more information, see "Overview of the warning screens" on page 20.
- 2. Enter the Administrator User Name and Password, then click Sign in.

If messaging notifications are enabled (see page 25), the **Event Notifications** dialog box is displayed.

**IMPORTANT!** The administrator password cannot be recovered after it is set. The software must be uninstalled, then reinstalled.

- 3. You can do either of the following in the **Event Notifications** dialog box:
  - Select the checkboxes for the events, then click **Acknowledge** to remove the selected events from the list.
  - Click Close to close the dialog box and retain the events in the list.

If the notifications are retained, they are displayed the next time a user logs in to the SAE Administrator Console. They can also be viewed from the main screen (see "View the notifications" on page 26).

The SAE Administrator Console main screen is displayed with the URL specified as "local host" in the browser. Click the navigation tabs to display different screens in the software.

| Us       | ers   | Roles | System        | Auc  | lit e-Signatu | ire  | Audit History 🔻 | Settings 🔻 |
|----------|-------|-------|---------------|------|---------------|------|-----------------|------------|
| _        | Туре  | Full  | Name          | 1    | User Name     | Role |                 | Status     |
|          | Local | Defa  | ult Administr | ator | Administrator | Admi | nistrator       | Active     |
|          |       |       |               |      |               |      |                 |            |
|          |       |       |               |      |               |      |                 |            |
|          |       |       |               |      |               |      |                 |            |
|          |       |       |               |      |               |      |                 |            |
| 5        |       |       |               | :+   |               |      |                 |            |
| (        | ▲ 1   | ► ►   | 20            | iten | ns per page   |      |                 |            |
| <b>C</b> | ∢ 1   | Þ Þ   | 20            | iten | ns per page   |      |                 |            |

1 Navigation tabs

The signed-in user is automatically signed out after 30 minutes of inactivity. This lockout time is not configurable.

## Initial user name and password

**IMPORTANT!** The password must be changed at the first login.

The administrator password cannot be recovered after it has been reset. The software must be uninstalled, then reinstalled. All of the information, including application profiles, permissions, SAE accounts, audit records, and e-signatures are lost when the software is uninstalled.

- Initial user name: Administrator
- Initial password: Administrator

## Overview of the warning screens

If a security or warning screen is displayed when you start the SAE Administrator Console, you can bypass the security or warning screen.

See the following sections for more information:

- "Warning for the Google Chrome™ browser" on page 21
- "Warning for the Mozilla™ Firefox™ browser" on page 21
- "Warning for the Microsoft Edge™ browser" on page 22

After you bypass the security or warning screen, the browser may still indicate that the connection is not secure, or that there is a certificate error. It is safe to use the SAE Administrator Console when a security or warning screen is displayed, because the default communication between the client (SAE Administrator Console) and server (SAE server) is encrypted.

The SAE Administrator Console runs locally on your computer, even though it is displayed in a web browser format. Google Chrome<sup>™</sup> is the recommended web browser. Mozilla<sup>™</sup> Firefox<sup>™</sup> or Microsoft Edge<sup>™</sup> can be used.

When you start the SAE Administrator Console software, it opens the URL for the SAE server in your default browser.

**Note:** When any browser accesses a URL that uses the HTTPS protocol, the browser attempts to check the web server certificate with a Certificate Authority (CA). Several well-known and trusted authorities exist, from which a website/URL owner can purchase a certificate that uniquely identifies the URL and verifies its authenticity.

The web server certificate that is provided for the SAE server URL is self-signed (meaning it is not purchased from a CA). Because it cannot be verified by a CA, a security or warning screen is displayed.

If your organization has an internal CA, your IT representative may be able to generate and install a self-signed certificate for the SAE server URL. The certificate is then verified with your internal CA, and the security or warning screen is not displayed when you start the SAE Administrator Console. Adding the URL as a trusted site does not eliminate the security or warning screen.

#### Warning for the Google Chrome<sup>™</sup> browser

Launch the SAE Administrator Console.

The "Your connection is not private" warning message is displayed.

Click ADVANCED > Proceed to <domain name> (unsafe) to proceed.

The SAE Administrator Console is launched with **Not Secure** displayed in the URL bar. The user can log in.

If a self-signed SSL certificate is installed, the warning message is displayed (for the localhost domain only).

Note: The certificate must be installed in the Google Chrome<sup>™</sup> browser.

#### Warning for the Mozilla<sup>™</sup> Firefox<sup>™</sup> browser

Launch the SAE Administrator Console.

The "Warning: Potential Security Risk Ahead" warning message is displayed.

Click Advanced > Accept the Risk and Continue to proceed.

The SAE Administrator Console is launched with **Not Secure** displayed in the URL bar. The user can log in.

If the self-signed SSL certificate is installed in the Mozilla<sup>™</sup> Firefox<sup>™</sup> browser, the warning message will not be displayed (for the localhost domain only).

Note: The certificate must be installed in Mozilla<sup>™</sup> Firefox<sup>™</sup> browser.

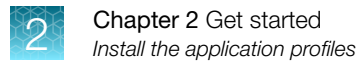

## Warning for the Microsoft Edge<sup>™</sup> browser

Launch the SAE Administrator Console.

The "Your connection isn't private" warning message is displayed.

Click Advanced > Continue to <domain name> (unsafe) to proceed.

The SAE Administrator Console is launched with **Not Secure** displayed in the URL bar. The user can log in.

If a self-signed SSL certificate is installed, the warning message will not be displayed (for the localhost domain only).

Note: The certificate must be installed in the Microsoft Edge<sup>™</sup> browser.

## Install the application profiles

An application profile contains default SAE Administrator Console settings for an application. Example applications include the QuantStudio<sup>™</sup> Design and Analysis Software v2 or the QuantStudio<sup>™</sup> Absolute Q<sup>™</sup> Digital PCR Software.

Before you can use the SAE Administrator Console with an application, you must install a profile for the application. Each application has its own application profile, or set of application profiles.

You can install multiple application profiles in order to support the use of the SAE Administrator Console with multiple applications.

Depending on the application profiles, it might be necessary to install them in a specific order. See the chapter for your application.

For information about the SAE Administrator Console with multiple applications, see Chapter 3, "Use the SAE Administrator Console with multiple applications".

For information about the versions of the application profiles, see "Application profile versions" on page 16 and the chapter for your application.

- 1. In the SAE Administrator Console main screen, click Settings > Manage Application Profiles.
- 2. Click Install Application Profile.
- 3. In the Install Application Profile dialog box, click Choose File.
- Select the application profile. The application profile is a DAT file.
- 5. Click Verify Data File.
- 6. Review the information in the **Install Application Profile** dialog box, then select the **Install new application** checkbox.
- 7. Click Install.
- 8. Select Verify Data File > Install new application > Install.

The application name and settings are added to the SAE Administrator Console.

An application profile cannot be uninstalled once it has been installed.

## Update an application profile

**IMPORTANT!** Ensure that the new version of the application profile is compatible with your version of the application and the SAE Administrator Console before updating it.

When an application profile is upgraded, the default permissions of any new functions in the new application profile are not applied. All of the roles receive the permission for the new functions.

For information about the versions of the application profiles, see "Application profile versions" on page 16 and the chapter for your application.

- 1. In the SAE Administrator Console main screen, click Settings > Manage Application Profiles.
- 2. Click Install Application Profile.
- 3. In the Install Application Profile dialog box, click Choose File.
- Select the application profile. The application profile is a DAT file.
- 5. Click Verify Data File.
- 6. Review the information in the Install Application Profile dialog box, then select the Install new application checkbox.
- 7. Click Install.
- 8. Select Verify Data File > Install new application > Install.

The information about the updated application profile is displayed in the list of application profiles.

- Number of functions
- Version
- Date installed
- Installed by

## Sign out of the SAE Administrator Console

In the top-right corner of the screen, click **1** • Sign Out

## Use the application when the SAE server is offline

**IMPORTANT!** The functionality to use the application when the SAE server is offline is not available for all applications. If is not available, it is noted in the chapter specific to your application.

The SAE server can be offline if the computer running the SAE Administrator Console is not connected to the internet or has been powered off.

If your SAE administrator has set up the settings to allow use of the applications when the SAE server is offline, you can use the application for a specified period of time (see "Configure account set up and security policies" on page 85).

**Note:** If you have not previously signed into the instrument with your SAE account, you cannot sign in when the SAE server is offline.

All SAE records are retained if the application is disconnected from the SAE server. When the application is reconnected to the SAE server, SAE records are uploaded to the server.

The following functions are not available when the SAE server is offline:

- Account lockout
- Password reminder
- Mandatory password change
- Disable the SAE functions
- Change password

## Sign in after automatic screen locking

**IMPORTANT!** The functionality to set the application to lock after a period of inactivity is not available for all applications. If is not available, it is noted in the chapter specific to your application.

Depending on the way your SAE administrator has configured the settings, the application can be locked after a period of inactivity.

The default permissions for an Administrator role or a Scientist role allow sign-in after automatic lockout.

## **Optional tasks**

## Set up notifications

You can specify when and how to be notified when specified events occur in the SAE Administrator Console. The following options are available for notifications:

- In the **Event Notification** dialog box that is displayed when you sign in to the SAE Administrator Console
- By email

Note: The messaging email is not connected to your Thermofisher.com account.

**IMPORTANT!** You must configure the simple mail transfer protocol (SMTP) server to send email notifications (see "Configure the SMTP server for email notifications" on page 25). If the SMTP server is not configured, email notifications are not sent, even if email addresses are added.

- 1. In the main screen, click **Settings** > **Notifications**.
- 2. In the Edit Notification Settings dialog box, select Notify at Administrator sign in for the events of interest.
- **3.** *(Optional)* Select **Notify by Email** for the events of interest, then specify an email address or multiple email addresses.

Up to five email addresses can be entered. Separate the email addresses with a comma.

4. Click Save, then click Close.

#### Configure the SMTP server for email notifications

Configure the SMTP server so that the SAE Administrator Console can send email notifications.

- 1. In the main screen, click **Settings > Email Server**.
- 2. In the SMTP Configuration dialog box, enter the following:
  - SMTP host, SMTP port, and SMTP sender

Note: Select Authentication required if the SMTP server requires authentication.

• User Name and Password

Note: Select Use SSL if the SMTP server requires an encrypted channel connection.

3. Click Save.

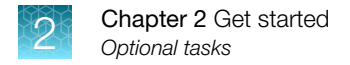

## View the notifications

Once the notifications have been acknowledged at sign-in or from the main screen, they are no longer available to view.

If there are notifications available to view, the number of notifications is displayed beside the signed-in user.

| English ~                | Oefault Administ | rator 2 |
|--------------------------|------------------|---------|
| Last Modified Date       | Last Modified By |         |
| 04-May-2022 10:18:28 PDT | Administrator    | •       |
| 09-May-2022 11:37:59 PDT | Administrator    |         |

- (1) Number of notifications
- In the top-right corner of the screen, click the number that is displayed beside the signed-in user. No number is displayed if there are no notifications.

The Event Notifications dialog box is displayed.

2. Perform one of the following steps.

| Option                                                                        | Description                                                                                                    |
|-------------------------------------------------------------------------------|----------------------------------------------------------------------------------------------------|
| Click <b>Close</b> .                                                          | The notifications are retained. They are displayed at the next sign-<br>in. They can also continue to be accessed after sign-in. |
| Select one or all of<br>the notifications, then click<br><b>Acknowledge</b> . | The notifications are cleared. They are not displayed at the next sign-in. They cannot be accessed after sign-in.                |

### Determine the signed-in user

See the top-right corner of the main screen to determine the signed-in user.

| Eng                     | Jlish 🖂 😯 Defa | ault Administrator – | (1) |
|-------------------------|----------------|----------------------|-----|
|                         |                | <b>1</b> •           |     |
|                         |                |                      |     |
| Last Modified Date      | Last Modifi    | ed By                |     |
| 03-May-2022 14:37:13 PD | OT Administrat | or                   |     |
|                         |                |                      |     |

1) Signed-in user

## Display the software version

- In the main screen, click Settings ➤ About. The software version is displayed in the About SAE Admin Console dialog box.
- 2. Click Close.

## View the terms of use (EULA)

The terms of use is the End User License Agreement (EULA).

- 1. In the main screen, click **Settings > About**.
- In the dialog box, click Terms of Use.
   The EULA is opened as a PDF in a new tab of the browser.
- 3. In the dialog box, click Close.

### Select the language

Different languages are available in the SAE Administrator Console v2.2.

The language drop-down list is located at the top-right corner of the SAE Administrator Console.

|            |        |                          | 1          |                          |                                           |  |
|------------|--------|--------------------------|------------|--------------------------|-------------------------------------------|--|
|            |        |                          |            | English                  | <ul> <li>Default Administrator</li> </ul> |  |
| Settings 🔻 |        |                          |            |                          | <u>.</u>                                  |  |
|            | Status | Created Date             | Created By | Last Modified Date       | Last Modified By                          |  |
| iistrator  | Active | 03-May-2022 14:01:45 PDT | system     | 03-May-2022 14:37:13 PDT | Administrator                             |  |

1 Language drop-down list

Select a language from the drop-down list.

The page reloads in the selected language.

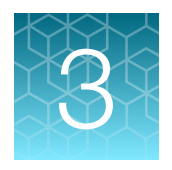

# Use the SAE Administrator Console with multiple applications

## Configuration with multiple applications

Multiple applications can be connected to the same instance SAE Administrator Console.

Note: Some applications require direct connection between the instrument and the computer.

In the example configuration shown below, four instruments/software are connected to the same SAE Administrator Console. Each instrument/software has an application profile that can be configured independently for each user.

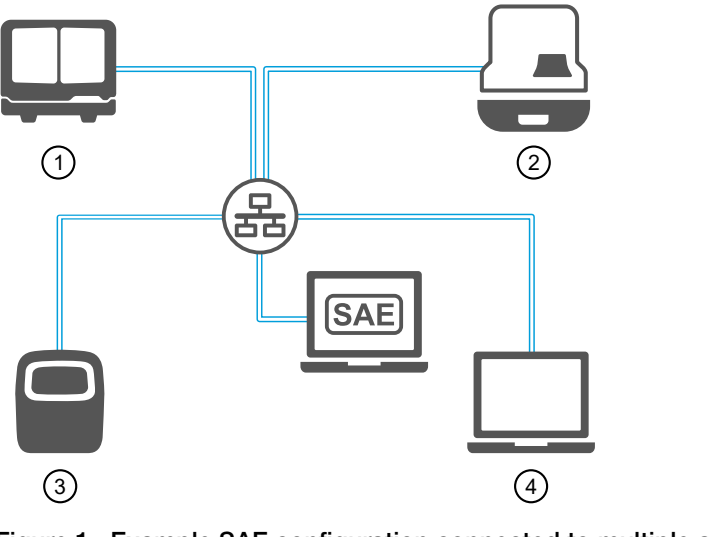

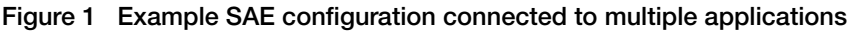

- ① Capillary electrophoresis instrument software 1
- ③ Real-time PCR instrument
- (2) Capillary electrophoresis instrument software 2 (4) Real-time PCR software

**Note:** For specific instructions for the SAE Administrator Console with capillary electrophoresis applications, see SAE Administrator Console v2.1 User Guide for Capillary Electrophoresis Products (Pub. No. MAN0025849).

| SAE Administrator Console |                                            |             |                 |             |               |  |                                               |                                                   |  |
|---------------------------|--------------------------------------------|-------------|-----------------|-------------|---------------|--|-----------------------------------------------|---------------------------------------------------|--|
| Us                        | Users Roles System Audit e-Signature Audit |             |                 |             |               |  | History 🔻                                     | Settings •                                        |  |
| #                         | ; Application Name                         |             |                 |             |               |  | Descriptio                                    | on                                                |  |
| 1                         | SAE                                        | Administra  | ator Console    |             |               |  | Centralized security administration platform. |                                                   |  |
| 2                         | Seq                                        | Studio Flex | Genetic Analy   | zer Instrum | nent Software |  | SeqStudio                                     | Flex Genetic Analyzer Instrument Software         |  |
| 3                         | Seq                                        | Studio Gene | etic Analyzer [ | ata Collec  | tion Software |  |                                               |                                                   |  |
| 4                         | QuantStudio 7 Pro Instrument               |             |                 |             |               |  | qPCR Instrument                               |                                                   |  |
| 5                         | Design and Analysis Software               |             |                 |             |               |  | Design pla                                    | ates, monitor instruments and analysis data files |  |

#### Figure 2 Example application profiles that have been installed in the SAE Administrator Console

An application profile applies to every application. For example, if more than one QuantStudio<sup>™</sup> 7 Pro Real-Time PCR Instrument is connected to the same instance of the SAE Administrator Console, the settings apply to all of these instruments. Each individual QuantStudio<sup>™</sup> 7 Pro Real-Time PCR Instrument cannot be configured separately.

Some functions set in the SAE Administrator Console apply to all of the applications that are connected to the same instance of the SAE Administrator Console. For example, if e-signatures are enabled or disabled, this selection applies to all of the applications.

## Default roles when multiple application profiles are installed

When you install an application profile, the permissions for the application are added to the software. The permissions are listed in the **Create Roles** or **Edit Roles** dialog boxes. These dialog boxes are accessed from the **Roles** tab.

When you install more than one application profile, all of the roles that are common between the applications list the specific permissions for each application.

Some roles might be specific to a particular application. For example, the QuantStudio<sup>™</sup> Absolute Q<sup>™</sup> Digital PCR Software has an administrator role specific to the application.

Depending on the application profiles, it might be necessary to install them in a specific order. See the chapter for your application.

For information about managing the roles, see the following sections:

- "Create a role" on page 81
- "Edit a role" on page 82
- "Delete a role" on page 82

3

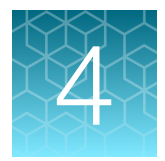

# Configure the SAE functions for the real-time PCR system

| System components with the SAE functions enabled                                                  | 31   |
|---------------------------------------------------------------------------------------------------|------|
| Profiles and features when the SAE functions are enabled                                          | 33   |
| Enable the SAE functions                                                                          | 34   |
| Disable the SAE functions                                                                         | 37   |
| Sign in as a local administrator when SAE functions are enabled                                   | 38   |
| Change your password                                                                              | . 39 |
| SAE Administrator Console functions                                                               | 41   |
| Default permissions and roles                                                                     | 45   |
| Screens and dialog boxes that are displayed in the application when the SAE functions are enabled | 50   |
| Enter audit reasons and e-signatures                                                              | 52   |
| View the audit and e-signature records in the applications                                        | 55   |
| SAE error messages and actions                                                                    | 58   |

This chapter covers the use of the SAE Administrator Console with the QuantStudio<sup>™</sup> 7 Pro Real-Time PCR Instrument and the QuantStudio<sup>™</sup> Design and Analysis Software v2.

## System components with the SAE functions enabled

The following system components can be used with the SAE functions enabled:

- QuantStudio<sup>™</sup> 7 Pro Real-Time PCR Instrument
- QuantStudio<sup>™</sup> Design and Analysis Software v2
- Plate files for the QuantStudio<sup>™</sup> 7 Pro Real-Time PCR Instrument—SAE-enabled plate files are created in the QuantStudio<sup>™</sup> Design and Analysis Software v2 with SAE functions enabled.
  - If the SAE functions are enabled in the QuantStudio<sup>™</sup> Design and Analysis Software v2, you can only create plate files for the QuantStudio<sup>™</sup> 7 Pro Real-Time PCR Instrument.
  - If the SAE functions are enabled on the QuantStudio<sup>™</sup> 7 Pro Real-Time PCR Instrument, you cannot create or edit a plate file from the instrument touchscreen.
- QuantStudio<sup>™</sup> 7 Pro Real-Time PCR Instrument data file—SAE-enabled data files are created on the QuantStudio<sup>™</sup> 7 Pro Real-Time PCR Instrument with SAE functions enabled.

We recommend enabling the SAE functions for all system components (see "Enable the SAE functions" on page 34). If one or more of the components have a conflicting SAE status, some features might not be available (see "Compatibility between SAE-enabled and SAE-disabled components" on page 31).

Note: Template and data files are checksum protected.

- Checksum protection helps to ensure that files produced by the instruments are not edited outside of the system.
- Files produced by the software applications are checksum protected by the software, regardless of whether the SAE functions are enabled.

## Compatibility between SAE-enabled and SAE-disabled components

We recommend enabling the SAE functions for all system components (for more information, see "Enable the SAE functions" on page 34). If one or more of the components have a conflicting SAE status, some features might not be available. See the following table for more information.

| Component                                                                                  | Functionality with an SAE-enabled plate or data file                                                                                                    | Functionality with an SAE-disabled plate or data file                                                  |  |
|--------------------------------------------------------------------------------------------|----------------------------------------------------------------------------------------------------|----------------------------------------------------------------------------------------------------|--|
| QuantStudio™ Design and<br>Analysis Software v2 with<br>SAE functions enabled              | <ul> <li>The file can be edited, depending on the SAE configuration.</li> <li>The audit trail is continued.</li> </ul>                                                                                                    | <ul> <li>The file is opened in read-only mode.</li> <li>The file cannot be edited or saved.</li> </ul> |  |
| QuantStudio <sup>™</sup> Design and<br>Analysis Software v2 with<br>SAE functions disabled | <ul> <li>SAE-disabled files allowed—The file is opened and can be edited. The file can be saved as an invalid SAE file only.<sup>[1]</sup></li> <li>QuantStudio™ 7 Pro Real-Time PCR Instrument forbidden—The file cannot be opened.</li> </ul> | The file can be opened, edited, and saved.                                                             |  |

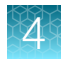

#### (continued)

| Component                                                                                  | Functionality with an SAE-enabled plate or data file                                                                                                    | Functionality with an<br>SAE-disabled plate or<br>data file |  |
|--------------------------------------------------------------------------------------------|----------------------------------------------------------------------------------------------------|-------------------------------------------------------------|--|
| QuantStudio <sup>™</sup> 7 Pro Real-<br>Time PCR Instrument with<br>SAE functions enabled  | <ul> <li>The file can be opened from the run queue, a USB drive, or other sources.<sup>[2]</sup></li> <li>The file cannot be edited.</li> <li>The audit record is continued.</li> </ul>                                                           | The file cannot be opened.                                  |  |
| QuantStudio <sup>™</sup> 7 Pro Real-<br>Time PCR Instrument with<br>SAE functions disabled | <ul> <li>The plate file can be opened and edited.</li> <li>The file can be saved as an invalid SAE file only.<sup>[1]</sup></li> <li>The file can be used to start a run, but the data file will be an invalid SAE file.<sup>[1]</sup></li> </ul> | The file can be opened, edited, and saved.                  |  |

<sup>[1]</sup> Invalid SAE files contain incomplete audit records.

<sup>[2]</sup> You cannot import plate files from the Thermo Fisher<sup>™</sup> Connect Platform when the instrument has the SAE functions enabled.

## Compatibility

| Application profile                                                                        | SAE Administrator<br>Console | QuantStudio™ 7<br>Pro Real-Time PCR<br>Instrument software<br>version | QuantStudio <sup>™</sup> Design<br>and Analysis<br>Software v2 version |
|--------------------------------------------------------------------------------------------|------------------------------|-----------------------------------------------------------------------|------------------------------------------------------------------------|
| QuantStudio 7 Pro Instrument<br>(1.6.0).dat<br>Design and Analysis Software<br>(1.4.0).dat | v2.2                         | v1.8.1                                                                | v2.8                                                                   |
| QuantStudio 7 Pro Instrument<br>(1.5.0).dat<br>Design and Analysis Software<br>(1.4.0).dat | v2.2                         | v1.8                                                                  | v2.8                                                                   |
| QuantStudio 7 Pro Instrument<br>(1.4.0).dat<br>Design and Analysis Software<br>(1.3.0).dat | v2.2                         | v1.7                                                                  | v2.7<br>v2.6.x                                                         |
| QuantStudio 7 Pro Instrument<br>(1.3.0).dat<br>Design and Analysis Software<br>(1.3.0).dat | v2.2<br>v2.1                 | v1.6.x<br>v1.5.x<br>v1.4.x                                            | v2.7<br>v2.6.x                                                         |
| QuantStudio 7 Pro Instrument<br>(1.2.1).dat<br>Design and Analysis Software<br>(1.2.1).dat | v2.1<br>v2.0                 | v1.4.x                                                                | v2.5.1                                                                 |

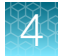

| Application profile                                                                        | SAE Administrator<br>Console | QuantStudio™ 7<br>Pro Real-Time PCR<br>Instrument software<br>version | QuantStudio™ Design<br>and Analysis<br>Software v2 version |
|--------------------------------------------------------------------------------------------|------------------------------|-----------------------------------------------------------------------|------------------------------------------------------------|
| QuantStudio 7 Pro Instrument<br>(1.2.0).dat<br>Design and Analysis Software<br>(1.2.0).dat | v2.1<br>v2.0                 | v1.4.x                                                                | v2.5.x                                                     |
| QuantStudio 7 Pro Instrument<br>(1.1.1).dat<br>Design and Analysis Software<br>(1.1.1).dat | v2.0                         | v1.3.x                                                                | v2.4.x                                                     |
| QuantStudio 7 Pro Instrument<br>(1.1.0).dat<br>Design and Analysis Software<br>(1.1.0).dat | v2.0                         | v1.2.1                                                                | v2.3.x                                                     |

#### (continued)

## Profiles and features when the SAE functions are enabled

#### Overview of the instrument features when the SAE functions are enabled

The following instrument features are not available when the SAE functions are enabled:

- Facial authentication
- Voice commands
- Linking to the Thermo Fisher<sup>™</sup> Connect Platform, including using a Thermo Fisher<sup>™</sup> Connect Platform account to log in
- · System templates

Only SAE-enabled plate files that were created in the QuantStudio<sup>™</sup> Design and Analysis Software v2 can be opened on the instrument.

# Profiles on the QuantStudio<sup>™</sup> 7 Pro Real-Time PCR Instrument when the SAE functions are enabled

After the SAE functions are enabled on the QuantStudio<sup>™</sup> 7 Pro Real-Time PCR Instrument, the local instrument profiles and the Thermo Fisher<sup>™</sup> Connect Platform profiles are not available.

An account from the SAE Administrator Console must be used to sign in to the instrument when the SAE functions are enabled. A local instrument administrator can sign in to the instrument to perform limited administrator functions.

The local instrument profiles and the Thermo Fisher<sup>™</sup> Connect Platform profiles are available if the SAE functions are disabled.

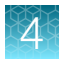

# Profiles in the QuantStudio<sup>™</sup> Design and Analysis Software v2 when the SAE functions are enabled

Sign-in is not required for the software when the SAE functions are not enabled.

When the SAE functions are enabled, sign-in is required with an SAE user account.

## **Enable the SAE functions**

## Workflow

## **Enable SAE functions**

### Install the application profiles

See "Application profiles" on page 34.

Enable the SAE functions on the QuantStudio<sup>™</sup> 7 Pro Real-Time PCR Instrument (page 35)

Connect the QuantStudio<sup>™</sup> Design and Analysis Software v2 to the SAE Administrator Console (page 36)

Enable the SAE functions in QuantStudio<sup>™</sup> Design and Analysis Software v2 (page 36)

## **Application profiles**

For detailed instructions to install application profiles, see "Install the application profiles" on page 22.

The application profiles must be installed before the application can be connected to the SAE Administrator Console.

The following application profiles are available:

| Application (instrument or software)                     | Application profile <sup>[1]</sup>    |  |  |  |
|----------------------------------------------------------|---------------------------------------|--|--|--|
| QuantStudio™ 7 Pro Real-Time PCR Instrument              | QuantStudio 7 Pro Instrument (<>).dat |  |  |  |
| QuantStudio <sup>™</sup> Design and Analysis Software v2 | Design and Analysis Software (<>).dat |  |  |  |

[1] <...> is the version of the application profile. For more information, see "Application profile versions" on page 16.

The application profile for QuantStudio<sup>™</sup> Design and Analysis Software v2.8 or later does not require that the application profile for the QuantStudio<sup>™</sup> 7 Pro Real-Time PCR Instrument is installed.

For QuantStudio<sup>™</sup> Design and Analysis Software v2.7 and earlier, the application profile for the QuantStudio<sup>™</sup> 7 Pro Real-Time PCR Instrument must be installed before the application profile for the QuantStudio<sup>™</sup> Design and Analysis Software v2.

# Enable the SAE functions on the QuantStudio<sup>™</sup> 7 Pro Real-Time PCR Instrument

This procedure requires a local administrator profile on the instrument and an SAE administrator user account in the SAE Administrator Console.

- 2. In the SAE Mode screen, set the SAE Mode slider to Enable.
- 3. Tap the Server IP field, then enter the IP address of the SAE server.

The server IP is the IP address of the computer on which the SAE Administrator Console is installed.

| lacksquare                            | SAE Mode  | Ł | ?    | ۲ |  |
|---------------------------------------|-----------|---|------|---|--|
|                                       |           |   |      |   |  |
|                                       |           |   |      |   |  |
|                                       |           |   |      |   |  |
| Connection settings used for SAE mode |           |   |      |   |  |
|                                       | Server IP |   |      |   |  |
|                                       | Port      |   |      |   |  |
|                                       | Use HTTPS |   |      |   |  |
|                                       |           |   |      |   |  |
|                                       |           |   |      |   |  |
|                                       |           |   |      |   |  |
|                                       |           |   | Next |   |  |

4. Tap the **Port** field, then enter the port.

The port that is entered is the firewall port.

It is dependent on the version of the SAE Administrator Console. See "Firewall ports that must be open" on page 16.

- 5. Tap Next.
- 6. Enter the SAE administrator user name and password when prompted, then tap **Enable**.

The home screen is displayed. The SAE administrator is signed in.

SAE Administrator Console v2 User Guide for PCR systems

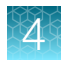

# Connect the QuantStudio<sup>™</sup> Design and Analysis Software v2 to the SAE Administrator Console

Close all plate files and data files before connecting to the SAE Administrator Console.

**Note:** Connect the software and instruments to the same instance of the SAE Administrator Console to help ensure that audit records are maintained across system components.

- 1. In the menu bar, click 🔅 System > SAE Connection Settings.
- 2. Enter the server and port number of the SAE Administrator Console.

If the SAE Administrator Console is installed on the same computer as the QuantStudio<sup>™</sup> Design and Analysis Software v2, enter *localhost*.

If the SAE Administrator Console is installed on a different computer from the QuantStudio<sup>™</sup> Design and Analysis Software v2, enter the IP address of the computer on which the SAE Administrator Console is installed.

**Note:** If using a dynamic IP address, enter the hostname instead of the IP address to prevent the loss of a connection (see "Determine the hostname" on page 36).

The port number is the firewall port.

The port number is dependent on the version of the SAE Administrator Console. See "Firewall ports that must be open" on page 16.

- 3. (Optional) Click Test Connection to confirm that the connection information is correct.
- 4. Click Save.

#### Determine the hostname

If the SAE Administrator Console is on a separate computer from the application and a dynamic IP address is used, the hostname is recommended instead of the IP address. This helps to prevent the loss of a connection between the SAE Administrator Console and the application

- 1. In the Windows<sup>™</sup> search bar, enter *cmd* to open the **Command Prompt**.
- 2. Enter *hostname*, then press Enter.

The hostname of the computer is displayed in the Command Prompt.

#### Enable the SAE functions in QuantStudio<sup>™</sup> Design and Analysis Software v2

This procedure requires an SAE administrator user account.

Complete the following tasks before you enable the SAE functions in the QuantStudio<sup>™</sup> Design and Analysis Software v2:

- Connect to the SAE Administrator Console (see "Connect the QuantStudio<sup>™</sup> Design and Analysis Software v2 to the SAE Administrator Console" on page 36).
- Close all plate files and data files.
- 1. In the QuantStudio<sup>™</sup> Design and Analysis Software v2, select **♦ System > Enable Security**.
- 2. Enter your SAE administrator account user name and password, then click Sign In.

The SAE administrator account is automatically signed into the software after the SAE functions are enabled. The SAE user account name is displayed in the upper-right corner of the software menu bar.

### **Disable the SAE functions**

# Disable the SAE functions in the QuantStudio<sup>™</sup> Design and Analysis Software v2

This procedure requires an SAE administrator account.

Close all plate files and data files.

- 1. In QuantStudio<sup>™</sup> Design and Analysis Software v2, select 🔅 System > Disable Security.
- 2. Enter the password of the SAE administrator account, then click Sign In.

# Disable the SAE functions on the QuantStudio<sup>™</sup> 7 Pro Real-Time PCR Instrument (administrator only)

This procedure requires a local administrator profile and an SAE administrator user account.

Sign in with a local administrator account (see "Sign in as a local administrator when SAE functions are enabled" on page 38).

- 2. In the SAE Mode screen, set the SAE Mode slider to the Disable position, then tap Done.
- Enter the password for the SAE administrator account, then tap **Disable**.
   The user name for the SAE administrator account is filled out and cannot be edited.

SAE Administrator Console v2 User Guide for PCR systems

| $\bigcirc$ | Disa                    | able SAE                     | ٢ | ?       | ۲ |
|------------|-------------------------|------------------------------|---|---------|---|
|            |                         |                              |   |         |   |
|            |                         |                              |   |         |   |
|            |                         |                              |   |         |   |
|            | SAE admin account is re | equired to disable SAE mode. |   |         |   |
|            | User name adm           |                              |   |         |   |
|            | Password                |                              |   |         |   |
|            |                         |                              |   |         |   |
|            |                         |                              |   |         |   |
|            |                         |                              |   |         |   |
|            |                         |                              |   |         |   |
|            |                         |                              |   |         |   |
|            |                         |                              |   | Disable |   |
|            |                         |                              |   |         |   |

The Sign In screen is displayed.

# Sign in as a local administrator when SAE functions are enabled

Sign in as a local administrator to access the instrument settings. Plate files are not accessible if you are signed in as a local administrator.

- Sign In

   SAE sign in

   Login for SAE accounts.

   Sign in

   Sign in

   Sign in
- 1. In the Sign In screen, tap Sign in under Local sign in.

(1) Sign in for administrator

The Local Administrator Sign In screen is displayed.

- 2. In the Local Administrator Sign In screen, select your local administrator profile.
- 3. Enter your PIN, then tap Enter.

The Settings screen is displayed.

### Change your password

### Overview of a password change

A change to the SAE user account password in one application changes it across all of the applications that are connected to the same instance of the SAE Administrator Console.

The QuantStudio<sup>™</sup> Design and Analysis Software v2 and the QuantStudio<sup>™</sup> 7 Pro Real-Time PCR Instrument must be connected to the instance of the SAE Administrator Console in order for the SAE user account password to be updated for both the software and the instrument.

#### Change your SAE user account password on the QuantStudio<sup>™</sup> 7 Pro Real-Time PCR Instrument

The SAE functions must be enabled on the instrument.

Sign in to the instrument with your SAE user account.

1. In the home screen, tap () (Profile).

The **My Profile** screen is displayed. The **SAE** button is selected, and the profile that is signed in is listed.

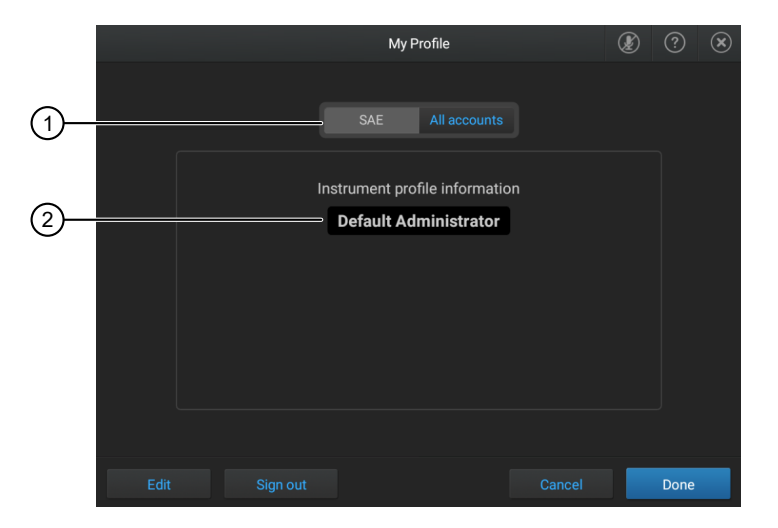

#### Figure 3 My Profile screen

- 1 SAE button is active
- 2 Profile that is signed in
- 2. Tap Edit.

The Edit My Profile screen is displayed.

| Edit My Profile                | ٢ | ?    | $(\mathbf{x})$ |
|--------------------------------|---|------|----------------|
| SAE All accounts               |   |      |                |
| Instrument profile information |   |      |                |
| Administrator                  |   |      |                |
| Old password                   |   |      |                |
| New password                   |   |      |                |
| Confirm password               |   |      |                |
| Show password                  |   |      |                |
|                                |   |      |                |
| Cancel                         |   | Done |                |

Figure 4 Edit My Profile screen

- 3. Tap the **Old password** field, enter the current SAE user account password, then tap **Enter**.
- 4. Tap the **New password** field, enter a new SAE user account password, then tap **Enter**. *(Optional)* Tap the **Show password** checkbox to show or hide the password.
- 5. Tap the Confirm password field, enter the new SAE user account password again, then tap Enter.
- 6. Tap **Done**.

Your SAE user account password is also be changed on the QuantStudio<sup>™</sup> Design and Analysis Software v2 if the instrument and the software are connected to the same instance of the SAE Administrator Console.

# Change your SAE user account password in the QuantStudio<sup>™</sup> Design and Analysis Software v2

The SAE functions must be enabled in the software.

Sign in to the software with your SAE user account.

1. In the top-right corner of the software, click on the user information.

|                                  | 1                 |          |          |
|----------------------------------|-------------------|----------|----------|
| Design & Analysis Software 2.6.0 |                   | -        | o x      |
|                                  | 👗 Administrator 🔻 | ⑦ Help ▼ | System • |
|                                  |                   |          |          |
|                                  |                   |          |          |
| (1) User information             |                   |          |          |

2. Click Change password.

- 3. In the **Change Password** dialog box, enter the following information:
  - Old password
  - New password
  - New password in the Confirm password field
- 4. Click OK.

Your SAE user account password is also changed on the QuantStudio<sup>™</sup> 7 Pro Real-Time PCR Instrument if the instrument and the software are connected to the same instance of the SAE Administrator Console.

## **SAE Administrator Console functions**

# Functions that are controlled on the QuantStudio<sup>™</sup> 7 Pro Real-Time PCR Instrument

The following functions are controlled on the instrument, depending on the user role:

- Setup, including the following functions:
  - Create a new template or run
  - Edit the run method
  - Edit the analysis settings
  - Define, edit, or delete the targets or the assays
  - Assign the target or the assay
  - Define, edit, or delete the sample
  - Assign the samples
  - Define, edit, or delete the reagents
  - Assign the reagents
  - Add a new custom dye
  - Edit the passive reference
- Instrument runs, including the following functions:
  - Start an instrument run
  - Stop an instrument run
- Calibrations, including the following functions:
  - Perform a system dye calibration
  - Perform ROI and uniformity calibration
  - Perform background calibration
  - Perform custom dye calibration
  - Perform custom melt calibration
- Instrument validation (perform an RNase P run)

Ź

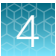

- Instrument configuration, including the following functions:
  - Perform a firmware update
  - Configure the network
  - Change the instrument name
  - Modify the date and time
  - Modify the sleep mode settings
  - Modify the disk management settings
  - Perform a backup and restore
  - Manage the data, including export locations and import locations
  - Export data files
  - Export general files, including files associated with instrument maintenance
  - Overwrite files that have been previously transferred
  - Keep both files if a file has previously been transferred
  - Delete data files from the instrument
- Security configuration, including the following functions:
  - Log into timed out user sessions
  - Perform e-signing

# Functions that are controlled in the QuantStudio<sup>™</sup> Design and Analysis Software v2

The following functions are controlled in the software, depending on the user role:

- Instrument management, including the following functions:
  - Add an instrument
  - Delete an instrument
  - Export an instrument
- Template management, including the following functions:
  - Install a template
  - Remove a template
- Setup, including the following functions:
  - Create a plate
  - Edit the run method
  - Edit the analysis settings
  - Add, edit, or delete the targets or the assays
  - Assign the target or the assay
  - Add, edit, or delete the sample
  - Assign the samples
  - Add, edit, or delete the reagents
  - Assign the reagents

- Add an analysis module
- Edit the passive reference
- Security configuration, including the following functions:
  - Log into timed out user sessions
  - Perform e-signing
- Plugin management, including the following functions:
  - Install or upgrade a plugin
  - Delete a plugin
- User preferences (edit preferences)
- Edit the file save destination
  - Edit the export destination
  - Edit the RDML export destination
  - Edit the report destination
  - Edit the save as destination

### Objects that can be audited

The plate is an audited object for the QuantStudio<sup>™</sup> 7 Pro Real-Time PCR Instrument and the QuantStudio<sup>™</sup> Design and Analysis Software v2.

The audit function for objects can be enabled or disabled (see "Enable or disable the audit function" on page 88).

The audit mode for objects can be set (see "Set the audit mode" on page 89).

The audit summary for objects is viewed in the QuantStudio<sup>™</sup> Design and Analysis Software v2.

Each time one of the following items is changed, it can be audited, depending on the audit function setup:

- Plate layout
- Analysis settings
- Run method
- Samples
- Assays

The user can be required to select a reason if one of the items listed above is edited (see "Set the audit mode" on page 89).

The following reasons are available:

- Manually edited
- Entry error
- · Well anomaly
- Calculation error
- Need to change threshold
- Need to reanalyze

A reason can be added, deleted, or edited. See "Configure the audit reason settings" on page 89.

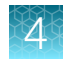

### Actions that are audited

The actions are audited and listed in the action records regardless of whether audits are enabled or disabled. The audited actions are viewed in the SAE Administrator Console. They are not viewed in the application.

**Note:** Enabling and disabling audits only applies to objects that are audited. See "Objects that can be audited" on page 43.

The following user actions are audited:

- Sign in success
- Sign out
- Sign in failure
- Enable the SAE functions
- Disable the SAE functions
- Add a new instrument
- Remove an instrument
- Add a new plugin
- Remove a plugin
- Install a template
- Remove a template

# Actions that require an e-signature in the QuantStudio<sup>™</sup> 7 Pro Real-Time PCR Instrument

Certain actions performed on the instrument can be set up to require an e-signature. This depends on how the e-signature settings have been configured in the SAE Administrator Console.

The following actions can be set up to require an e-signature:

- Start a calibration run
- Start a run
- Accept calibration

Each action that requires an e-signature is associated with an e-signature meaning and the data that are signed.

| E-signature meaning            | Data signed                                      |
|--------------------------------|--------------------------------------------------|
| Reviewed and approved template | <ul><li>Plate setup</li><li>Run method</li></ul> |
| Accept calibration results     | Calibration record                               |

For detailed descriptions of each parameter, see Chapter 9, "Manage the e-signature function".

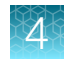

# Actions that require an e-signature in the QuantStudio $^{\scriptscriptstyle\rm M}$ Design and Analysis Software v2

Certain actions performed in the software can be set up to require an e-signature. This depends on how the e-signature settings have been configured in the SAE Administrator Console.

Printing a report can be set up to require an e-signature.

Each action that requires an e-signature is associated with an e-signature meaning and the data that are signed.

| E-signature meaning                 | Data signed                                                 |
|-------------------------------------|-------------------------------------------------------------|
| Reviewed and approved template      | <ul><li>Plate setup</li><li>Run method</li></ul>            |
| Reviewed and approved plate results | <ul><li>Analysis results</li><li>Analysis setting</li></ul> |

For detailed descriptions of each parameter, see Chapter 9, "Manage the e-signature function".

## Default permissions and roles

The SAE Administrator Console provides the following default roles:

- Administrator
   Technician
- Scientist

Each default role has a set of permissions, depending on the application.

The default roles can be edited (see "Edit a role" on page 82).

Custom roles can be created (see "Create a role" on page 81).

**IMPORTANT!** SAE permissions for a role apply to all user accounts that are assigned to the role.

When an application profile is upgraded, the default permissions of any new functions in the new application profile are not applied. The roles do not receive the permission for the new functions. Only the Administrator role receives the permissions for the new functions.

The roles and associated user-configurable permissions are listed in the following tables. You can also double-click the role in the **Roles** tab to display the list of permissions.

The Administrator role has full privileges and the permissions cannot be edited.

**Note:** The **No Privileges** role is used by the software when you set up user repositories. Do not assign this role to a user account.

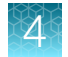

### Default permissions for the QuantStudio™ 7 Pro Real-Time PCR Instrument

| Function                                                                                                    | Role          |           |            |  |
|----------------------------------------------------------------------------------------------------|---------------|-----------|------------|--|
| Function                                                                                                    | Administrator | Scientist | Technician |  |
| Setup                                                                                                    |               |           |            |  |
| Create a new plate file                                                                                                    | Yes           | Yes       | Yes        |  |
| Edit the run method                                                                                                    | Yes           | Yes       | No         |  |
| Edit the analysis settings                                                                                                    | Yes           | Yes       | Yes        |  |
| Define, edit, or delete the targets or the assays                                                                                                    | Yes           | Yes       | Yes        |  |
| Assign a target or an assay                                                                                                    | Yes           | Yes       | Yes        |  |
| Define, edit, or delete a sample                                                                                                    | Yes           | Yes       | Yes        |  |
| Assign a sample                                                                                                    | Yes           | Yes       | Yes        |  |
| A user has permission to assign a sample if they have permission<br>to define, edit, or delete a sample. This applies even if the <b>Assign</b><br><b>Sample</b> checkbox is not selected in the Security, Auditing, and<br>E-signature (SAE) Administrator Console. |               |           |            |  |
| Define, edit, or delete a reagent                                                                                                    | Yes           | Yes       | Yes        |  |
| Assign a reagent                                                                                                    | Yes           | Yes       | Yes        |  |
| Add a new custom dye                                                                                                    | Yes           | Yes       | No         |  |
| Edit the passive reference                                                                                                    | Yes           | Yes       | No         |  |
| Instrument run                                                                                                    |               |           |            |  |
| Start a run                                                                                                    | Yes           | Yes       | Yes        |  |
| Stop a run                                                                                                    | Yes           | Yes       | Yes        |  |
| Calibration                                                                                                    |               |           |            |  |
| Perform a system dye calibration                                                                                                    | Yes           | Yes       | No         |  |
| Perform an ROI and uniformity calibration                                                                                                    | Yes           | Yes       | No         |  |
| Perform a background calibration                                                                                                    | Yes           | Yes       | No         |  |
| Perform a custom dye calibration                                                                                                    | Yes           | Yes       | No         |  |
| Perform a custom melt calibration                                                                                                    | Yes           | Yes       | No         |  |
| Instrument validation                                                                                                    |               |           |            |  |
| Perform an RNase P run                                                                                                    | Yes           | Yes       | No         |  |

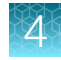

| ,   |       |      |
|-----|-------|------|
| ICO | ntinı | (hai |
| 100 | minu  | cu)  |

| Function                              | Role          |           |            |
|---------------------------------------|---------------|-----------|------------|
| Tunction                              | Administrator | Scientist | Technician |
| Instrument configuration              |               |           |            |
| Perform firmware update               |               | No        | No         |
| Configure the network                 | Yes           | No        | No         |
| Change the instrument name            | Yes           | No        | No         |
| Modify the date and the time          | Yes           | No        | No         |
| Modify the SAE settings               | Yes           | No        | No         |
| Modify the sleep mode settings        | Yes           | No        | No         |
| Modify the instrument access settings | Yes           | No        | No         |
| Modify the disk management settings   | Yes           | No        | No         |
| Perform a backup and restore          | Yes           | No        | No         |
| Change data management settings       | Yes           | Yes       | No         |
| Data management                       |               |           |            |
| Allow overwriting of files            | Yes           | Yes       | Yes        |
| Allow deletion of files               | Yes           | Yes       | Yes        |
| Allow keeping both files              | Yes           | Yes       | Yes        |
| Manually export run data              | Yes           | Yes       | Yes        |
| Export general data                   | Yes           | Yes       | Yes        |
| Security configuration                |               |           |            |
| Log into timed-out user sessions      | Yes           | Yes       | No         |
| Perform e-signing                     | Yes           | Yes       | No         |

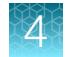

### Default permissions for the QuantStudio<sup>™</sup> Design and Analysis Software v2

| Function                                                                                                    | Role          |           |            |  |
|----------------------------------------------------------------------------------------------------|---------------|-----------|------------|--|
|                                                                                                    | Administrator | Scientist | Technician |  |
| Instrument management                                                                                                    |               |           |            |  |
| Add instrument                                                                                                    | Yes           | Yes       | No         |  |
| Delete instrument                                                                                                    | Yes           | Yes       | No         |  |
| Export instrument                                                                                                    | Yes           | Yes       | No         |  |
| Template management                                                                                                    |               |           |            |  |
| Install template                                                                                                    | Yes           | Yes       | No         |  |
| Remove template                                                                                                    | Yes           | Yes       | No         |  |
| Setup                                                                                                    |               |           |            |  |
| Create a plate file                                                                                                    | Yes           | Yes       | Yes        |  |
| Edit run method                                                                                                    | Yes           | Yes       | No         |  |
| Edit analysis settings                                                                                                    | Yes           | Yes       | Yes        |  |
| Add, edit, or delete targets and assays                                                                                                    | Yes           | Yes       | No         |  |
| Assign targets and assays                                                                                                    | Yes           | Yes       | No         |  |
| Add, edit, or delete samples                                                                                                    | Yes           | Yes       | Yes        |  |
| Assign samples                                                                                                    | Yes           | Yes       | Yes        |  |
| A user has permission to assign a sample if they have permission<br>to define, edit, or delete a sample. This applies even if the <b>Assign</b><br><b>Sample</b> checkbox is not selected in the Security, Auditing, and<br>E-signature (SAE) Administrator Console. |               |           |            |  |
| Add, edit, or delete reagents                                                                                                    | Yes           | Yes       | Yes        |  |
| Assign reagents                                                                                                    | Yes           | Yes       | Yes        |  |
| Add, edit, or delete custom dyes                                                                                                    | Yes           | Yes       | No         |  |
| Assign an analysis module                                                                                                    | Yes           | Yes       | Yes        |  |
| Edit passive reference                                                                                                    | Yes           | Yes       | No         |  |
| Security configuration                                                                                                    |               |           |            |  |
| Log into timed-out user sessions                                                                                                    | Yes           | Yes       | No         |  |
| Perform e-signing                                                                                                    | Yes           | Yes       | No         |  |

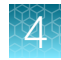

| 1    |       |      |
|------|-------|------|
| ICO  | ntını | IDA  |
| 1001 | 10110 | icu) |

| Function                     | Role          |           |            |
|------------------------------|---------------|-----------|------------|
|                              | Administrator | Scientist | Technician |
| Plugin management            |               |           |            |
| Install or upgrade a plugin  | Yes           | No        | No         |
| Delete a plugin              | Yes           | No        | No         |
| User preferences             |               |           |            |
| Edit preferences             | Yes           | No        | No         |
| Edit file save destination   |               |           |            |
| Edit export destination      | Yes           | No        | No         |
| Edit RDML export destination | Yes           | No        | No         |
| Edit report destination      | Yes           | No        | No         |
| Edit save as destination     | Yes           | No        | No         |

# Screens and dialog boxes that are displayed in the application when the SAE functions are enabled

# Screens that are displayed on the QuantStudio<sup>™</sup> 7 Pro Real-Time PCR Instrument

Some of the screens described might not be displayed. They are dependent on how the SAE administrator has configured the system.

|          |                    | Screen                          |                             | Description                                                    |
|----------|--------------------|---------------------------------|-----------------------------|----------------------------------------------------------------|
| ۲        |                    | Enter Audit Reason              | ۹ (۱)                       | This screen is displayed if an object is set up to be audited. |
|          |                    |                                 |                             | See "Objects that can be audited" on page 43.                  |
|          | Reason<br>Comments | Manually edited                 |                             |                                                                |
|          |                    |                                 |                             |                                                                |
|          |                    |                                 |                             |                                                                |
|          |                    |                                 |                             |                                                                |
|          |                    |                                 | I Save                      |                                                                |
| <b>(</b> |                    | Sign Plate                      | <ul> <li>(?) (a)</li> </ul> | This screen is displayed if an action requires an e-signature. |
|          |                    |                                 |                             |                                                                |
|          | Plate name         | Plate_20180902_1422440          |                             |                                                                |
|          | Purpose            | Reviewed & approved plate setup | <b>~</b>                    |                                                                |
|          | Data type          | Plate setup                     |                             |                                                                |
|          | Password           |                                 |                             |                                                                |
|          |                    |                                 |                             |                                                                |
|          |                    |                                 |                             |                                                                |
| View rec | ords               | Cance                           | Sign plate                  |                                                                |

If you do not have access to a function, you cannot select it.

For example, the buttons to start any of the calibrations are inactive if your role does not have permission to perform a calibration.

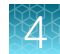

| • | Cali               | bration | Ð | ? | ۲ |
|---|--------------------|---------|---|---|---|
|   |                    |         |   |   |   |
|   |                    |         |   |   |   |
|   |                    |         |   |   |   |
|   |                    |         |   |   |   |
|   |                    |         |   |   |   |
|   | Status & reminders |         |   |   |   |
|   |                    |         |   |   |   |
|   |                    |         |   |   |   |
|   |                    |         |   |   |   |
|   |                    |         |   |   |   |
|   |                    |         |   |   |   |

# Dialog boxes that are displayed in the QuantStudio $^{\scriptscriptstyle \rm M}$ Design and Analysis Software v2

Some of the dialog boxes described might not be displayed. They are dependent on how the SAE administrator has configured the system.

| Dialog box                                                                                       | Description                                                                 |
|--------------------------------------------------------------------------------------------------|-----------------------------------------------------------------------------|
| Enter audit reason ×                                                                             | This dialog is displayed if an object is set up to be audited.              |
| Reason Select option                                                                             | See "Objects that can be audited" on page 43.                               |
| Comment                                                                                          |                                                                             |
| Gancel                                                                                           |                                                                             |
| Electronic Signature                                                                             | This screen is displayed if an action requires an e-signature.              |
| Meaning Select option                                                                            |                                                                             |
| Password Reserved                                                                                |                                                                             |
| Preview Cancel Sign                                                                              |                                                                             |
|                                                                                                  | This dialog box is displayed if the function is not permitted for the role. |
| Error ×                                                                                          |                                                                             |
| Unable to perform the operation due to insufficient access right. Edit target/assay not allowed. |                                                                             |
| ОК                                                                                               |                                                                             |

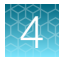

If you do not have access to a function, you cannot select it. The  $\bigcirc$  icon is displayed.

### Enter audit reasons and e-signatures

### Enter an audit reason on the QuantStudio™ 7 Pro Real-Time PCR Instrument

Depending on the way that the audit settings are configured, the **Enter Audit Reason** screen can be displayed when you make changes to the plate file.

If the audit function is disabled, this screen is not displayed.

If the audit mode is set to silent, this screen is not displayed.

| $\odot$ | Enter Audit Reason     | ٩ | ?    | ۲ |
|---------|------------------------|---|------|---|
|         |                        |   |      |   |
|         |                        |   |      |   |
|         | Beason Manually edited |   |      |   |
|         |                        |   |      |   |
|         | Comments               |   |      |   |
|         |                        |   |      |   |
|         |                        |   |      |   |
|         |                        |   |      |   |
|         |                        |   |      |   |
|         |                        |   |      |   |
|         |                        |   |      |   |
|         |                        |   | Save |   |

- Select the reason from the **Reason** dropdown list.
   If the audit mode is set to optional, a reason does not need to be selected.
- 2. (Optional) Enter comments in the Comments field.
- 3. Tap Save.

The audit record cannot be viewed on the instrument.

The audit record is displayed in the QuantStudio<sup>™</sup> Design and Analysis Software v2 (see "View audit records for objects for the QuantStudio<sup>™</sup> Design and Analysis Software v2" on page 56).

### Enter an audit reason in the QuantStudio™ Design and Analysis Software v2

Depending on the way that the audit settings are configured, the **Enter audit reason** dialog box can be displayed when you save a plate file that has been edited.

If the audit function is disabled, this screen is not displayed.

If the audit mode is set to silent, this screen is not displayed.

|         | Enter audit reason | × |
|---------|--------------------|---|
| Reason  | Select option      | • |
|         | Use custom reason  |   |
| Comment |                    |   |
|         |                    |   |
|         | Cancel OK          |   |

- (Optional) Select the Use custom reason checkbox, then enter a reason in the Reason field.
   The Reason dropdown list changes to a field when the Use custom reason checkbox is selected.
- Select the reason from the Reason dropdown list.
   If the audit mode is set to optional, a reason does not need to be selected.
- 3. (Optional) Enter comments in the Comments field.
- 4. Click OK.

The audit record is displayed in the **Data Audit** tab (see "View audit records for objects for the QuantStudio<sup>™</sup> Design and Analysis Software v2" on page 56).

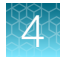

### Enter an e-signature on the QuantStudio™ 7 Pro Real-Time PCR Instrument

The screen to sign depends on action that requires and e-signature and the item that is being signed (see "Actions that require an e-signature in the QuantStudio<sup>™</sup> 7 Pro Real-Time PCR Instrument" on page 44).

In the following figure, the plate setup is being signed.

| € |            | Sign Plate                      |        | ٩ | ?        | ۲  |
|---|------------|---------------------------------|--------|---|----------|----|
|   |            |                                 |        |   |          |    |
|   |            |                                 |        |   |          |    |
|   | Plate name | Plate_20180902_1422440          |        |   |          |    |
|   | Purpose    | Reviewed & approved plate setup |        | ~ |          |    |
|   | Data type  | Plate setup                     |        |   |          |    |
|   | User name  | Administrator                   |        |   |          |    |
|   | Password   |                                 |        |   |          |    |
|   |            |                                 |        |   |          |    |
|   |            |                                 |        |   |          |    |
|   |            |                                 |        |   |          |    |
|   |            |                                 | Cancel |   | Sign pla | te |

- 1. Select the e-signature meaning from the **Purpose** dropdown list.
- 2. Enter your SAE user account name and password.

Note: The SAE user account must have permissions to perform e-signatures.

**3.** Tap **Sign <...>**, where <...> is the data signed.

In the example above, the plate is signed. The button is **Sign plate**.

The e-signature records for a plate setup are viewed on the instrument (see "View e-signature records for a plate file on the QuantStudio<sup>™</sup> 7 Pro Real-Time PCR Instrument" on page 56).

The e-signature records for a calibration are not viewed on the instrument. They are included in a calibration report when it is exported from the instrument. They are also included in the EDS file for the calibration and can be viewed if the EDS file is opened in QuantStudio<sup>™</sup> Design and Analysis Software v2.

### Enter an e-signature in the QuantStudio<sup>™</sup> Design and Analysis Software v2

|          | Electro       | nic Signature |            |
|----------|---------------|---------------|------------|
| Meaning  | Select option |               | •          |
| Username |               |               |            |
| Password |               |               | R          |
| Preview  |               | Ca            | incel Sign |

- 1. In the Electronic Signature dialog box, select the meaning from the Meaning drop-down list.
- 2. Enter your SAE user account name and password.

Note: The SAE user account must have permissions to perform e-signatures.

3. Click Sign.

The e-signature record is displayed in the **E-signature** tab (see "View e-signature records in the QuantStudio<sup>™</sup> Design and Analysis Software v2" on page 57).

### View the audit and e-signature records in the applications

**Note:** The audit and e-signature records can only be viewed in the real-time PCR applications. They are contained in the template file or the data file. They cannot be viewed in the SAE Administrator Console.

### Audit records for actions

The audit records for actions are viewed on the SAE Administrator Console.

For a list of actions that are audited, see "Actions that are audited" on page 44.

For instructions to view the list of actions, see "View the action records audit log" on page 100.

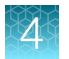

# View audit records for objects for the QuantStudio<sup>™</sup> Design and Analysis Software v2

The audit records for the object are viewed for each specific object. The plate is the audited object in the QuantStudio<sup>™</sup> Design and Analysis Software v2.

**Note:** The audit record for the object is not viewed on the instrument, even if the change was made on the instrument.

Open the plate file of interest in the software.

1. Navigate to the Data Audit tab.

The audit records are displayed in the Audit Summary pane.

- 2. (Optional) Sort by the following parameters:
  - Date
  - User ID
  - Reason

### View e-signature records for a plate file on the QuantStudio<sup>™</sup> 7 Pro Real-Time PCR Instrument

- 1. In the home screen, tap one of the following options:
  - 🚵 (Load plate file)
  - Set up run
- 2. Tap the location of the system template or the plate file in the left column.
  - 🚡 Run Queue
  - 💼 Public
  - My Instrument
  - 🚍 Network Drive
  - 🗆 USB Drive
- **3.** Tap the template file name in the right column. The **Plate Properties** screen is displayed.
- 4. In the Plate Properties screen, tap Actions. The Actions screen is displayed.
- 5. Tap View signing records. The Signing records screen is displayed.

| ۲ | Signing Records |                                 |               | Q             | ) (?   | ۲ |
|---|-----------------|---------------------------------|---------------|---------------|--------|---|
|   |                 |                                 |               |               |        |   |
|   | Signature date  | Purpose                         | Signed by     | Role          | Status |   |
|   |                 | Reviewed & approved plate setup | Administrator | Administrator |        |   |
|   |                 |                                 |               |               |        |   |
|   |                 |                                 |               |               |        |   |
|   |                 |                                 |               |               |        |   |
|   |                 |                                 |               |               |        |   |
|   |                 |                                 |               |               |        |   |
|   |                 |                                 |               |               |        |   |
|   |                 |                                 |               |               |        |   |
|   |                 |                                 |               |               |        |   |
|   |                 |                                 |               |               |        |   |
|   |                 |                                 |               |               |        |   |
|   |                 |                                 |               |               | Close  |   |

6. Tap a row to view the details.

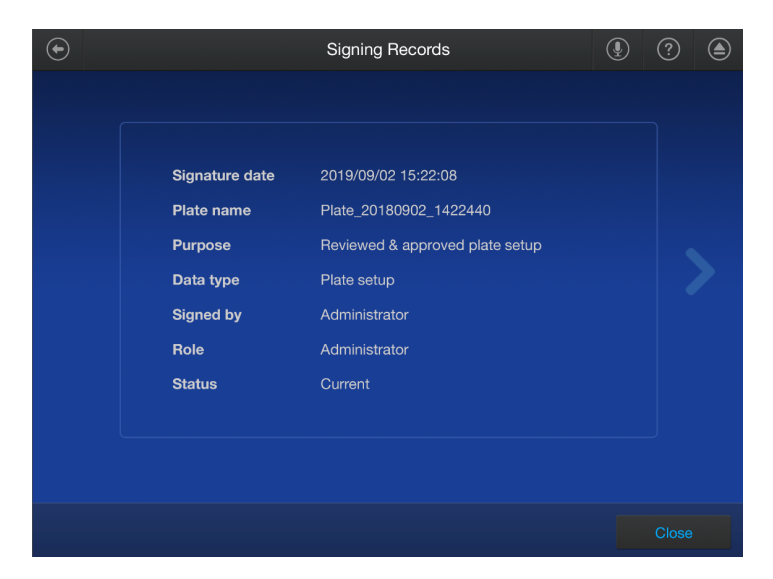

7. Tap Close to return to the Signing records screen.

# View e-signature records in the QuantStudio $^{\scriptscriptstyle\rm M}$ Design and Analysis Software v2

Open the plate file or data file of interest in the software. Navigate to the **e-Signature** tab. The e-signatures for the file are displayed.

(Optional) Generate an e-signature report (see "Generate an e-signature report" on page 58).

#### Generate an e-signature report

View the e-signature records for a plate file or a data file ("View e-signature records in the QuantStudio<sup>™</sup> Design and Analysis Software v2" on page 57).

- 1. Click ··· Generate E-signature Report.
- (Optional) In the Export E-Sig Report dialog box, edit the file name.
   The default file name is Esig\_Report\_<...>, where <...> is the date and time stamp.
- 3. Click Browse, then navigate to the location to save the file.
- 4. Click Export.

The e-signature report is saved as a PDF.

### SAE error messages and actions

| Message                                | Possible cause                                                                                              | Action                                                                                                    |
|----------------------------------------|----------------------------------------------------------------------------------------------------|----------------------------------------------------------------------------------------------------|
| Unable to<br>connect to<br>SAE server. | The SAE server connection settings<br>are incorrect for the QuantStudio™<br>7 Pro Real-Time PCR Instrument. | <ol> <li>In the instrument Sign In screen, sign in with a local administrator account.</li> <li>View the settings (see "Enable the SAE functions on the QuantStudio<sup>™</sup> 7 Pro Real-Time PCR Instrument" on page 35).</li> <li>Check the SAE server IP address. This is the IP address of the computer that the SAE Administrator Console is installed on.</li> <li>Check the port that is required for your version of the SAE Administrator Console (see "Firewall ports that must be open" on page 16).</li> <li>Note: The time difference between the SAE Administrator Console and the instrument must be less than five minutes in order to establish a connection.</li> </ol> |

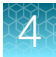

| Message                                | Possible cause                                                                                                    | Action                                                                                                    |
|----------------------------------------|----------------------------------------------------------------------------------------------------|----------------------------------------------------------------------------------------------------|
| Unable to<br>connect to<br>SAE server. | The SAE server connection settings<br>are incorrect for the QuantStudio™<br>Design and Analysis Software v2.                                                                                                    | <ol> <li>Check the SAE server IP address. This is the IP address of the computer that the SAE Administrator Console is installed on.<br/>If the SAE Administrator Console and the QuantStudio<sup>™</sup> Design and Analysis Software v2 are installed on the same computer, use <i>localhost</i> as the IP address.</li> <li>Check the port that is required for your version of the SAE Administrator Console (see "Firewall ports that must be open" on page 16).</li> <li>Note: If the SAE Administrator Console and the QuantStudio<sup>™</sup> Design and Analysis Software v2 are installed on different computers, the time difference between the computers must be less than five minutes in order to establish a connection.</li> </ol> |
|                                        | The option to make the software<br>available to anyone who uses<br>the computer was selected when<br>QuantStudio <sup>™</sup> Design and Analysis<br>Software v2 was installed. The<br>computer user enabling SAE<br>settings in the software is a<br>standard Windows <sup>™</sup> user and does<br>not have administrator permissions<br>for the computer. | Start QuantStudio <sup>™</sup> Design and Analysis Software v2 with the <b>Run as administrator</b> option.                                                                                                    |
|                                        | There is a problem with the<br>computer on which the SAE<br>Administrator Console is installed<br>or a problem with the network.                                                                                                    | Troubleshoot computer or network problems.                                                                                                    |
|                                        | The computer on which the<br>SAE Administrator Console has<br>a dynamic IP address that is<br>disconnecting the server when the<br>computer is restarted.                                                                                                    | Set a static IP address on the computer.                                                                                                    |

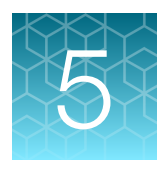

# Configure the SAE functions for the QuantStudio<sup>™</sup> Absolute Q<sup>™</sup> Digital PCR Software

| Overview of the QuantStudio <sup>™</sup> Absolute Q <sup>™</sup> Digital PCR Software functionality when SAE                         |    |
|----------------------------------------------------------------------------------------------------|----|
| functions are enabled                                                                                                    | 60 |
| Compatibility                                                                                                    | 61 |
| SAE functions not supported by the QuantStudio <sup><math>TM</math></sup> Absolute Q <sup><math>TM</math></sup> Digital PCR Software | 61 |
| Enable SAE functions                                                                                                    | 62 |
| Sign into QuantStudio <sup>™</sup> Absolute Q <sup>™</sup> Digital PCR Software using an SAE account                                 | 65 |
| Sign out of the software using an SAE account                                                                                        | 65 |
| Change your SAE account password                                                                                                    | 66 |
| Default permissions and roles                                                                                                    | 66 |
| Use audit functions                                                                                                    | 69 |
| Sign data in the software                                                                                                    | 72 |
| View and review e-Signatures                                                                                                    | 73 |
| Disable SAE functions in QuantStudio <sup>™</sup> Absolute Q <sup>™</sup> Digital PCR Software                                       | 77 |

# Overview of the QuantStudio<sup>™</sup> Absolute Q<sup>™</sup> Digital PCR Software functionality when SAE functions are enabled

The following features are active when SAE functions are enabled in the QuantStudio<sup>™</sup> Absolute Q<sup>™</sup> Digital PCR Software.

- Users must sign in with an SAE user account to use QuantStudio<sup>™</sup> Absolute Q<sup>™</sup> Digital PCR Software.
- Both audit objects and audit actions are tracked in the SAE Administrator Console. Audit actions are tracked automatically, audit objects are viewable when enabled.
- Run setup and software functions for a user are determined by the SAE application profile and user account settings.

5

## Compatibility

QuantStudio<sup>™</sup> Absolute Q<sup>™</sup> Digital PCR Software v6.1 and later is compatible with SAE Administrator Console v2.2.

# SAE functions not supported by the QuantStudio<sup>™</sup> Absolute Q<sup>™</sup> Digital PCR Software

The following SAE functions are not supported by the QuantStudio<sup>™</sup> Absolute Q<sup>™</sup> Digital PCR Software.

| Function                   | Option not supported                                                                                                    | For more information about a function, see:                        |
|----------------------------|----------------------------------------------------------------------------------------------------|--------------------------------------------------------------------|
| System ><br>Other Settings | <ul> <li>Open file from non-SAE system</li> <li>Client offline sign in</li> <li>Offline sign in threshold</li> </ul>                                                                                                    | "Configure account<br>set up and security<br>policies" on page 85. |
| Audit history              | Offline sign in threshold     Instrument Run Records                                                                                                    | "Types of audit and<br>e-signature history<br>records" on page 99. |
| e-Signature                | <ul> <li>Ability to add e-Signature meanings</li> <li>Ability to delete e-Signature meanings</li> <li>Ability to configure actions that require e-Signature</li> <li>Ability to control/configure e-Signature rights by user role</li> <li>Ability to control reasons available for e-Signature</li> <li>Ability to control/configure data to be signed for each e-Signature meaning</li> <li>Signed data in the e-Signature Records PDF report generated by the SAE Administrator Console does not contain any objects. To create a report with this information, print the result report from the QuantStudio<sup>™</sup> Absolute Q<sup>™</sup> Digital PCR Software.</li> <li>Ability to control/configure number of signatures (by role) for each action requiring e-Signature</li> </ul> | Chapter 9, "Manage the<br>e-signature function".                   |

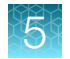

## **Enable SAE functions**

### Workflow

### Enable SAE functions

Install the SAE Administrator Console and Absolute Q<sup>™</sup> application profile (page 62)

Connect to the SAE server (page 63)

Enable SAE functions in QuantStudio<sup>™</sup> Absolute Q<sup>™</sup> Digital PCR Software (page 65)

### Install the SAE Administrator Console and Absolute Q<sup>™</sup> application profile

The following configurations of SAE server and SAE Administrator Console software are supported.

• SAE installed on a stand-alone computer that is connected to the Absolute Q<sup>™</sup>-dedicated computer and optional Absolute Q<sup>™</sup> analysis-dedicated computers

| Computer                                   | Function                                               | Software                                                                 | Provider                                |
|--------------------------------------------|--------------------------------------------------------|--------------------------------------------------------------------------|-----------------------------------------|
| SAE stand-alone computer                   | SAE server                                             | SAE Administrator Console                                                | Customer or Thermo<br>Fisher Scientific |
| Absolute Q <sup>™</sup> dedicated computer | Computer connected<br>to the Absolute Q™<br>instrument | QuantStudio™ Absolute Q™<br>Digital PCR Software                         | Thermo Fisher<br>Scientific             |
| <i>(Optional)</i> Analysis<br>computer(s)  | Analyzing digital PCR data                             | QuantStudio <sup>™</sup> Absolute Q <sup>™</sup><br>Digital PCR Software | Customer or Thermo<br>Fisher Scientific |

• SAE and Absolute Q<sup>™</sup> software that is installed on the Absolute Q<sup>™</sup>-dedicated computer and is connected to optional Absolute Q<sup>™</sup> analysis-dedicated computers

| Computer                                      | Function                                                                             | Software                                                                          | Provider                                   |
|-----------------------------------------------|--------------------------------------------------------------------------------------|-----------------------------------------------------------------------------------|--------------------------------------------|
| Absolute Q <sup>™</sup><br>dedicated computer | SAE server and<br>computer connected<br>to the Absolute Q <sup>™</sup><br>instrument | SAE Administrator Console and<br>QuantStudio™ Absolute Q™<br>Digital PCR Software | Thermo Fisher<br>Scientific                |
| <i>(Optional)</i> Analysis<br>computer(s)     | Analyzing digital PCR<br>data                                                        | QuantStudio™ Absolute Q™<br>Digital PCR Software                                  | Customer or<br>Thermo Fisher<br>Scientific |

**IMPORTANT!** Before installing the application profile, see the release notes for compatibility information to ensure you are installing the Absolute  $Q^{\mathbb{M}}$  application profile that is compatible with the version of Absolute  $Q^{\mathbb{M}}$  software that you are using.

- 1. To download the SAE Administrator Console software and Absolute Q<sup>™</sup> application profile go to https://www.thermofisher.com/us/en/home/global/forms/life-science/quantstudio-absolute-q-software.html.
- 2. Install the SAE server and SAE Administrator Console software on a computer with a static IP address (*recommended*) or a dynamic IP address.
  - a. Unzip the downloaded software.
  - b. Double-click setup.exe
  - c. Follow the InstallShield Wizard prompts to install the software.
  - d. Select **Typical** as the setup preference, then click **Next**.
  - e. Click Finish.

**Note:** The SAE server and SAE Administrator Console software are installed simultaneously during installation.

3. In the SAE Administrator Console, an SAE administrator must install the application profile for the Absolute Q<sup>™</sup> software before SAE can be used.

The application profile contains default settings for the Absolute Q<sup>™</sup> software.

For information on installing application profiles, see "Install the application profiles" on page 22.

### Connect to the SAE server

- In the QuantStudio<sup>™</sup> Absolute Q<sup>™</sup> Digital PCR Software, select System > SAE Connection Settings.
- 2. Enter the IP address and port number of the SAE Administrator Console.

If the SAE Administrator Console is installed on the same computer as the QuantStudio<sup>™</sup> Absolute Q<sup>™</sup> Digital PCR Software, enter *localhost*.

SAE Administrator Console v2 User Guide for PCR systems

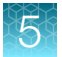

If the SAE Administrator Console is installed on a different computer from the QuantStudio<sup>™</sup> Absolute Q<sup>™</sup> Digital PCR Software, enter the IP address of the computer on which the SAE Administrator Console is installed.

**Note:** If using a dynamic IP address, enter the hostname instead of the IP address to prevent the loss of a connection (see "Determine the hostname" on page 36).

The port number is the firewall port. See "Firewall ports that must be open" on page 16.

- 3. Click Test Connection to confirm that the connection information is correct.
- 4. Click Save.

#### Determine the hostname

If the SAE Administrator Console is on a separate computer from the application and a dynamic IP address is used, the hostname is recommended instead of the IP address. This helps to prevent the loss of a connection between the SAE Administrator Console and the application

- 1. In the Windows<sup>™</sup> search bar, enter *cmd* to open the **Command Prompt**.
- 2. Enter hostname, then press Enter.

The hostname of the computer is displayed in the **Command Prompt**.

#### Firewall ports that must be open

The following ports must be open for the operating system on the computer that is running the SAE Administrator Console.

| SAE Administrator Console version | Port | Condition                                                                                                    |
|-----------------------------------|------|----------------------------------------------------------------------------------------------------|
| v2.0                              | 8201 | <ul> <li>Instrument-to-SAE Administrator Console server connection</li> <li>Computer-to-SAE Administrator Console server connection<sup>[1]</sup></li> </ul> |
| v2.1 and later                    | 8443 | <ul> <li>Instrument-to-SAE Administrator Console server connection</li> <li>Computer-to-SAE Administrator Console server connection<sup>[1]</sup></li> </ul> |

<sup>[1]</sup> If the software is installed on a different computer than the SAE Administrator Console.

#### **Firewall ports**

To open a port for Microsoft<sup>™</sup> Defender, add inbound rules for the port, and apply to all profiles.

To open a port for Norton Internet Security™, use the **Settings** menu to open the port.

No action is required to open a port for Symantec™ Endpoint Protection.

### Enable SAE functions in QuantStudio<sup>™</sup> Absolute Q<sup>™</sup> Digital PCR Software

This procedure requires an SAE administrator account.

Before you enable SAE functions in the QuantStudio<sup>™</sup> Absolute Q<sup>™</sup> Digital PCR Software, you must complete the following tasks:

- Connect to the SAE server (see "Connect to the SAE server" on page 63).
- Close all protocol or analyzed run files.
- 1. In the QuantStudio<sup>™</sup> Absolute Q<sup>™</sup> Digital PCR Software, select **♦ System > Enable Security**.
- 2. Enter your SAE administrator account user name and password, then click Sign In.

The SAE administrator account is automatically signed into the software after SAE functions are enabled. The SAE user name is displayed in the upper-right corner of the software menu bar. All users must sign into the software while SAE functions are enabled.

To sign out of the SAE administrator account in the Absolute Q<sup>™</sup> software, see "Sign out of the software using an SAE account" on page 65.

Note: Signing out of the SAE administrator account does not disable SAE functions in the Absolute Q<sup>™</sup> software. To disable SAE functions in the Absolute Q<sup>™</sup> software, see "Disable SAE functions in QuantStudio<sup>™</sup> Absolute Q<sup>™</sup> Digital PCR Software" on page 77.

# Sign into QuantStudio<sup>™</sup> Absolute Q<sup>™</sup> Digital PCR Software using an SAE account

Sign in for the QuantStudio<sup>™</sup> Absolute Q<sup>™</sup> Digital PCR Software is only required if SAE functions are enabled by an SAE administrator (see "Enable SAE functions in QuantStudio<sup>™</sup> Absolute Q<sup>™</sup> Digital PCR Software" on page 65).

- 1. In the QuantStudio<sup>™</sup> Absolute Q<sup>™</sup> Digital PCR Software sign in screen, enter your SAE user name and password.
- 2. Click Sign In.

The user name of the SAE account that is signed in to the software appears in the menu bar.

### Sign out of the software using an SAE account

- 1. In the lower-left corner of the left pane, click .
- 2. Click Sign Out.

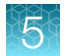

## Change your SAE account password

**Note:** External user account (External/Federated LDAP repository accounts) passwords cannot be changed in the QuantStudio<sup>™</sup> Absolute Q<sup>™</sup> Digital PCR Software, they can only be changed in their respective repository.

- 1. In the lower-left corner of the left pane, click .
- 2. Click Change Password.
- 3. Enter the password information, then click OK.

## Default permissions and roles

The SAE Administrator Console provides the following default permissions and roles. You can use the default roles when you create SAE user accounts or create custom roles in the SAE Administrator Console v2.2 (see "Create a role" on page 81).

Administrator

Technician

Scientist

Service

**IMPORTANT!** SAE permissions for a role apply to all user accounts that are assigned to the role.

The roles and associated user-configurable permissions are listed in the following table. You can also double-click the role in the **Roles** tab to display the list of permissions.

**Note:** The **No Privileges** role is used by the software when you set up user repositories. Do not assign this role to a user account.

| Eurotion        | Description                               | Role          |           |            |         |
|-----------------|-------------------------------------------|---------------|-----------|------------|---------|
| Function        | Description                               | Administrator | Scientist | Technician | Service |
| Miscellaneous   |                                           |               |           |            |         |
| Service access  | Access to the instrument service menu.    | Yes           | No        | No         | Yes     |
| System settings | Access to the system menu.                | Yes           | No        | No         | Yes     |
| Generate report | Create analysis reports.                  | Yes           | Yes       | Yes        | Yes     |
| E-SIGN run      | Place an electronic signature on a run.   | Yes           | Yes       | No         | No      |
| E-SIGN study    | Place an electronic signature on a study. | Yes           | Yes       | No         | No      |
| Edit notes      | Edit notes on plate setup.                | Yes           | Yes       | Yes        | Yes     |

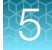

| Function                                                | Description                                                           | Role          |           |            |         |
|---------------------------------------------------------|-----------------------------------------------------------------------|---------------|-----------|------------|---------|
| Function                                                | Description                                                           | Administrator | Scientist | Technician | Service |
| Accept or reject calibration results                    | Accept or reject the results provided with an instrument calibration. | Yes           | No        | No         | Yes     |
| Presets Management                                      |                                                                       |               |           |            |         |
| Create template                                         | Create a template for a run.                                          | Yes           | Yes       | Yes        | Yes     |
| Import template                                         | Import a template from another system.                                | Yes           | Yes       | Yes        | Yes     |
| Export template                                         | Export a template to another system.                                  | Yes           | Yes       | Yes        | Yes     |
| Rename template                                         | Rename an existing template.                                          | Yes           | Yes       | Yes        | Yes     |
| Delete template                                         | Delete a template from the system.                                    | Yes           | Yes       | No         | Yes     |
| Save as template                                        | Save a run as a template.                                             | Yes           | Yes       | Yes        | Yes     |
| Create a batch run                                      | Create multiple runs from the same template.                          | Yes           | Yes       | Yes        | Yes     |
| Edit protocol—<br>templates                             | Change protocol settings in an existing template.                     | Yes           | Yes       | Yes        | Yes     |
| Assign samples and groups — templates                   | Assign samples and groups to wells on the plate in a template.        | Yes           | Yes       | Yes        | Yes     |
| Edit groups and dye settings-templates                  | Modify groups and dye settings in an existing template.               | Yes           | Yes       | Yes        | Yes     |
| Edit plate samples<br>and rename samples –<br>templates | Modify samples in an existing template.                               | Yes           | Yes       | Yes        | Yes     |
| Instrument Control                                      |                                                                       |               |           |            |         |
| Start run                                               | Choose a protocol and start and stop instrument runs.                 | Yes           | Yes       | Yes        | Yes     |
| Stop run                                                | Stop a run in progress.                                               | Yes           | Yes       | Yes        | Yes     |
| Software or firmware update for instrument              | Update the instrument software and firmware.                          | Yes           | No        | No         | Yes     |
| Pre-Run                                                 |                                                                       |               |           |            |         |
| Edit protocol                                           | Change protocol settings on a draft run.                              | Yes           | Yes       | Yes        | Yes     |

| Franchica                              | Description                                                | Role          |           |            |         |
|----------------------------------------|------------------------------------------------------------|---------------|-----------|------------|---------|
| Function                               | Description                                                | Administrator | Scientist | Technician | Service |
| Assign samples and groups              | Assign samples to set groups or load a group set in a run. | Yes           | Yes       | Yes        | Yes     |
| Edit groups and dye settings           | Modify groups and dye settings on a draft run.             | Yes           | Yes       | Yes        | Yes     |
| Edit plate samples and rename samples  | Modify samples on a draft run.                             | Yes           | Yes       | Yes        | Yes     |
| Run analysis                           |                                                            |               |           |            |         |
| Change thresholds                      | Change channel thresholds in a run.                        | Yes           | Yes       | No         | Yes     |
| Edit groups and dye settings           | Edit group definitions including dye settings in a run.    | Yes           | Yes       | No         | Yes     |
| Edit and rename samples                | Change sample names in a run.                              | Yes           | Yes       | Yes        | Yes     |
| Assign samples and groups              | Assign samples to set groups or load a group set in a run. | Yes           | Yes       | Yes        | Yes     |
| Omit or include samples                | Include or omit samples from an analysis in a run.         | Yes           | Yes       | No         | Yes     |
| Run management                         |                                                            |               |           |            |         |
| Delete run                             | Delete a run from the database.                            | Yes           | No        | No         | Yes     |
| Import run                             | Import runs to and from ZST or ZIP files.                  | Yes           | Yes       | Yes        | Yes     |
| Export run                             | Export runs to and from ZST files.                         | Yes           | Yes       | Yes        | Yes     |
| Rename run                             | Change the name of the run.                                | Yes           | Yes       | Yes        | Yes     |
| Study Analysis                         |                                                            |               |           |            |         |
| Change thresholds                      | Change sample and group thresholds during study analysis.  | Yes           | Yes       | No         | Yes     |
| Edit groups                            | Edit groups contained in a study.                          | Yes           | Yes       | No         | Yes     |
| Edit plate samples and rename samples  | Edit and rename samples in a study.                        | Yes           | Yes       | Yes        | Yes     |
| Omit or include samples                | Include or omit samples from a study.                      | Yes           | Yes       | No         | Yes     |
| Create a study and add runs to a study | Create and add runs to studies.                            | Yes           | Yes       | Yes        | Yes     |

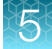

| Function         | Description                        | Role          |           |            |         |
|------------------|------------------------------------|---------------|-----------|------------|---------|
| Function         | Description                        | Administrator | Scientist | Technician | Service |
| Study Management |                                    |               |           |            |         |
| Import study     | Import studies from other systems. | Yes           | Yes       | Yes        | Yes     |
| Export study     | Export studies to ZIP files.       | Yes           | Yes       | Yes        | Yes     |
| Rename study     | Change the name of a study.        | Yes           | Yes       | No         | Yes     |
| Delete study     | Delete a study.                    | Yes           | Yes       | No         | Yes     |

### Use audit functions

The following sections provide information on using SAE auditing functions.

### Specify audit reason

Depending on how the audit settings are configured in the SAE Administrator Console, the **Enter Audit Reason** screen may appear when you make changes to a protocol or an analyzed run in the QuantStudio<sup>™</sup> Absolute Q<sup>™</sup> Digital PCR Software to prompt you to select an audit reason from the drop down list, or add a custom reason.

Note: Custom Reason is not displayed if audit settings are configured to require users to select a reason.

For more information on configuring audit settings, see "Set the audit mode" on page 89.

### View audit records

For instructions to view audit action records, see "View the action records audit log" on page 100.

For a list of actions that are audited, see "Actions that are audited" on page 70.

For instructions to view audit object records of a specific run, see "View audit object records" on page 69.

#### View audit object records

Use the following steps to view the audit object record of a specific run by using the Run ID for the run.

- 1. In the QuantStudio<sup>™</sup> Absolute Q<sup>™</sup> Digital PCR Software, select the desired run.
- 2. In the upper-left corner of the run page, click 📋 next to the **Run ID** to copy the **Run ID** to the clipboard.
- 3. At the SAE Administrator Console perform the following steps.
  - a. Select Audit History > Application Object Records.

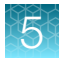

#### b. Select Enable Application Objects Filtering.

c. In the Object name field, paste the Run ID that you copied in step 2.

d. Click Search.

The information regarding the run appears in results area of the Audit History screen.

Note: For assistance in interpreting audit history data, contact Technical Support.

#### Actions that are audited

The actions are audited and listed in the action records regardless of whether audits are enabled or disabled.

The following user actions are audited.

| Function      | Actions audited                                                                  |
|---------------|----------------------------------------------------------------------------------|
| Miscellaneous | EULA accept or decline                                                           |
|               | Sign in                                                                          |
|               | Sign out                                                                         |
|               | Save system settings                                                             |
|               | Update instrument software/firmware version                                      |
|               | Open and/or close instrument door (exact action with user name)                  |
| Templates     | Create, edit, or save a template                                                 |
|               | Save as template (when creating/editing a template)                              |
|               | <ul> <li>Import or export protocol (when creating/editing a template)</li> </ul> |
|               | Create a sample group (when creating/editing a template)                         |
|               | Edit dyes (when creating/editing a template)                                     |
|               | <ul> <li>Change optical settings (when creating/editing a template)</li> </ul>   |
|               | Add, edit, or delete notes in setup                                              |
|               | Import template or templates                                                     |
|               | Export template or templates                                                     |
|               | Rename template                                                                  |
|               | Delete template or templates                                                     |
|               | Generate batch runs                                                              |

| (continued) | (co | ntin | ued) |
|-------------|-----|------|------|
|-------------|-----|------|------|

| Function        | Actions audited                                                                      |
|-----------------|--------------------------------------------------------------------------------------|
| Runs            | Create, edit, and save a run                                                         |
|                 | • Save a run as a template (when creating/editing a run and viewing a completed run) |
|                 | <ul> <li>Import protocol (when creating/editing a run)</li> </ul>                    |
|                 | Export protocol (when creating/editing a run)                                        |
|                 | Update sample group assignment                                                       |
|                 | Edit dyes (when creating/editing a run)                                              |
|                 | Add, edit, or delete notes in setup                                                  |
|                 | Import run or runs                                                                   |
|                 | Export run or runs                                                                   |
|                 | Rename run                                                                           |
|                 | Delete run or runs                                                                   |
|                 | Start or stop run on the instrument                                                  |
|                 | Start or stop a calibration run                                                      |
|                 | Add a run or runs to a study                                                         |
| Runs-changes    | Update sample group assignment                                                       |
| during analysis | Create or delete a sample group                                                      |
|                 | Export protocol                                                                      |
|                 | Edit dyes                                                                            |
|                 | Add, edit, or delete notes in setup                                                  |
|                 | Change threshold (both group threshold and threshold for a dye channel)              |
|                 | Omit sample                                                                          |
|                 | Pin or unpin threshold                                                               |
|                 | Generate a report for a run                                                          |
|                 | Download data for a run                                                              |
|                 | Accept or reject calibration results                                                 |
|                 | Generate a report for calibration run                                                |
| Studies         | Create a study                                                                       |
|                 | Import study or studies                                                              |
|                 | Export study or studies                                                              |
|                 | Rename study                                                                         |
|                 | Delete study or studies                                                              |
|                 | Add a run or runs to a study                                                         |
|                 |                                                                                      |

5

| Function                                         | Actions audited                                                                                                    |
|--------------------------------------------------|----------------------------------------------------------------------------------------------------|
| Function<br>Studies – changes<br>during analysis | Actions audited         Update sample group assignment         Create or delete a sample group         Export Protocol         Edit Dyes         Add, edit, or delete Notes in Setup         Change threshold (both group threshold and threshold for a dye channel)         Omit sample         Pin or unpin threshold         Generate a report for a run |
|                                                  | <ul> <li>Download data for a run</li> <li>Accept or reject calibration results</li> <li>Generate a report for calibration run</li> </ul>                                                                                                    |

### Export audit records

For information on exporting audit records for a protocol or an analyzed run, see "Export archived audit records" on page 104.

## Sign data in the software

An e-signature can optionally be added for plate setup and run results on the **Runs** and **Studies** pages.

1. Chose from the following options to provide an e-signature for plate setup and run results.

| Option                                                                           | Actions                                                                                                    |
|----------------------------------------------------------------------------------|----------------------------------------------------------------------------------------------------|
| Runs page, DRAFT—Signing for plate protocol and setup.                           | <ol> <li>From the left pane select I to open the Runs list page.</li> <li>Use the search field to find a run or select a run from the list.</li> </ol>                                    |
| Runs page, COMPLETED—<br>Signing for protocol, setup, and<br>results of the run. | <ol> <li>From the left pane select I to open the Runs list page.</li> <li>Select the COMPLETED tab.</li> <li>Use the search field to find a run or select a run from the list.</li> </ol> |
| Studies page—Signing for protocol, setup, and results of the study.              | <ol> <li>From the left pane select is to open the Studies list page.</li> <li>Use the search field to find a study or select a study from the list.</li> </ol>                            |

- 2. Select **E-SIGN**, then select one of the following options from the dropdown list to indicate the meaning of the e-signature.
  - Reviewed & approved setup
  - Reviewed & approved results
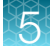

- 3. Enter your user name and password.
- 4. Click E-SIGN.

If a run is signed and unmodified, the signature appears on reports that are created using **GENERATE REPORT**.

For information on how to view e-signature data, see Chapter 10, "View and report audit and e-signature records".

## View and review e-Signatures

For information on how to view e-Signature data, see Chapter 10, "View and report audit and e-signature records".

The sections that follow provide detailed information for reviewing e-Signature data.

- For information on plate setup e-Signature data, see "Review plate setup e-Signature information" on page 73.
- For information on plate results e-Signature data, see "Review plate results e-Signature information" on page 75.

#### Review plate setup e-Signature information

The sections that follow provide descriptions of the information provided in the e-Signature plate setup record for draft runs and run templates. Optionally, this information can be printed.

#### Signature metadata

This section provides information regarding the signature metadata for each e-Signature plate setup record.

| Object      | Description                                                                                |
|-------------|--------------------------------------------------------------------------------------------|
| Meaning     | The e-Signature option selected.                                                           |
| Signed Date | The date of e-Signature.                                                                   |
| Signed By   | The name of user.                                                                          |
| Host ID     | The instrument name.                                                                       |
| Full Name   | The user name.                                                                             |
| Status      | The status of the signature: <ul> <li>CURRENT: Valid</li> <li>OBSOLETE: Invalid</li> </ul> |
| Role        | The role assigned to the user who performed the run.                                       |

#### Table 1 Signature metadata

#### **Protocol information**

This section provides information regarding the **protocol** section of the e-Signature plate setup record.

|  | Table 2 | Protocol | details |
|--|---------|----------|---------|
|--|---------|----------|---------|

| Object                                 | Description                                                       |
|----------------------------------------|-------------------------------------------------------------------|
| ScanRed                                | Status of True indicates this optical channel was enabled.        |
|                                        | Status of False indicates this optical channel has been disabled. |
| ScanGreen                              | Status of True indicates this optical channel was enabled.        |
|                                        | Status of False indicates this optical channel has been disabled. |
| ScanYellow                             | Status of True indicates this optical channel was enabled.        |
|                                        | Status of False indicates this optical channel has been disabled. |
| ScanDarkRed                            | Status of True indicates this optical channel was enabled.        |
|                                        | Status of False indicates this optical channel has been disabled. |
| RNAStep_Duration                       | The duration of RNA-RT step (optional).                           |
| RNAStep_Temperature                    | The temperature of RNA-RT step (optional).                        |
| PCRPreheat_Duration                    | The duration of pre-heat step (optional).                         |
| PCRPreheat_Temperature                 | The temperature of pre-heat step (optional).                      |
| PCR_Stage(1/2)_Step(1/2/3)_Duration    | The duration of indicated stage and step.                         |
| PCR_Stage(1/2)_Step(1/2/3)_Temperature | The temperature of indicated stage and step.                      |
| Name                                   | The name of protocol.                                             |

#### Plate channel information for each sample

This section provides information regarding the channels used in the **plate** section of the e-Signature plate setup record. If the channel was not used, the detail will reflect **None** in all data points. The figure that follows depicts a partial record.

| Table 3 For each color – blue, green, yellow, red, and da |
|-----------------------------------------------------------|
|-----------------------------------------------------------|

| Object    | Description                        |
|-----------|------------------------------------|
| Channel   | The name of the target.            |
| Туре      | The analysis type selected.        |
| Threshold | The predefined analysis threshold. |
| Selection | The dye selected for the channel.  |

#### Additional plate information

This section provides information regarding the additional information provided in the **plate** section of the e-Signature plate setup record.

| Table 4 | Other | plate | informa | ation |
|---------|-------|-------|---------|-------|
|---------|-------|-------|---------|-------|

| Object         | Description                                   |
|----------------|-----------------------------------------------|
| DilutionFactor | Total dilution from sample to reaction mix.   |
| CNVRefNum      | The number of copies of the reference genome. |
| Name           | The sample name.                              |
| Group          | The group name.                               |
| GroupType      | the group analysis setting                    |

#### Run metadata

The section provides information regarding the run name section of the e-Signature plate setup record.

#### Table 5 Run metadata

| Object          | Description                                  |
|-----------------|----------------------------------------------|
| run name        | The name given to the run at the instrument. |
| Columns         | Columns enabled for the run.                 |
| LastEditedEPOCH | Epoch time stamp of the run.                 |
| Barcode         | Plate barcode number.                        |

#### Review plate results e-Signature information

The sections that follow provide descriptions of the information provided in the e-Signature plate results record for completed runs and studies. Optionally, this information can be printed.

#### Signature metadata

This section provides information regarding the signature metadata for each e-Signature plate results record.

#### Table 6 Signature metadata

| Object      | Description                  |
|-------------|------------------------------|
| Meaning     | E-Signature option selected. |
| Signed Date | Date of e-Signature.         |
| Signed By   | Name of user.                |
| Host ID     | Instrument name.             |

| Object | Description              |
|--------|--------------------------|
| Status | Status of the signature: |
|        | CURRENT: Valid           |
|        | OBSOLETE: Invalid        |

#### Table 6 Signature metadata (continued)

#### Results by group

This section provides information regarding the **groups** section of the e-Signature plate results record. A column is included for each dye used.

| Table / FUI each uroub. IUI each uve | Table 7 | For each | aroup, for | r each dve |
|--------------------------------------|---------|----------|------------|------------|
|--------------------------------------|---------|----------|------------|------------|

| Object        | Description                                                                                                    |
|---------------|----------------------------------------------------------------------------------------------------|
| Total         | <ul><li>One of the following options:</li><li>If replicates, this is the group average of microchambers.</li><li>If pooled, this is the total pooled microchambers.</li></ul> |
| Positive      | Group positive microchambers.                                                                                                    |
| Conc.(cp./uL) | Group concentration in copies per microliter.                                                                                                    |

#### **Results for samples**

This section provides information regarding the **samples** section of the e-Signature plate results record. A column is included for each dye used.

|  | Table 8 | For each sample, for each dye | e |
|--|---------|-------------------------------|---|
|--|---------|-------------------------------|---|

| Object    | Description                       |
|-----------|-----------------------------------|
| Total     | Sample total microchambers.       |
| Positive  | Sample positive microchambers.    |
| PosThresh | Analysis threshold input by user. |

#### Run metadata

The section provides information regarding the **run name** section of the e-Signature plates result record.

#### Table 9 Run metadata

| Object          | Description                                  |
|-----------------|----------------------------------------------|
| run name        | The name given to the run at the instrument. |
| Columns         | Columns enabled for run.                     |
| LastEditedEPOCH | Epoch time stamp of the run.                 |
| Barcode         | Plate barcode number.                        |

# Disable SAE functions in QuantStudio<sup>™</sup> Absolute Q<sup>™</sup> Digital PCR Software

This procedure requires an SAE administrator account.

**IMPORTANT!** Disable SAE functions in the QuantStudio<sup>™</sup> Absolute Q<sup>™</sup> Digital PCR Software before uninstalling the SAE Administrator Console.

Close all plate files and data files.

- 1. In QuantStudio<sup>™</sup> Absolute Q<sup>™</sup> Digital PCR Software, select **System > Disable Security**.
- 2. Enter the password of the SAE administrator account, then click Sign In.

 $\mathbf{O}$ 

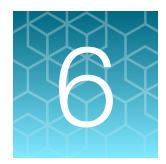

# Manage SAE user accounts and roles

| Change your SAE user account password             | 78 |
|---------------------------------------------------|----|
| Create an SAE user account                        | 78 |
| Edit an SAE user account                          | 79 |
| Inactivate an SAE user account                    | 80 |
| Activate a suspended or inactive SAE user account | 80 |
| Reset an SAE user account password                | 81 |
| Manage roles                                      | 81 |
| View or print a user report                       | 82 |
| View or print a role report                       | 83 |

## Change your SAE user account password

The following instructions are to change the password to log in to the SAE Administrator Console.

The password to log in to an application is changed in the application by the user. See the chapter for the application.

To change a password to log in to an application for a user, see "Reset an SAE user account password" on page 81.

- 1. At the top right of any screen, click **1**, then select **Change Password**.
- 2. Enter the old password.
- 3. Enter a new password, confirm the new password, then click **Update**.

## Create an SAE user account

**Note:** For information on advanced configuration options for user repositories, see "Configure user repositories" on page 111.

- 1. In the SAE Administrator Console main screen, click the Users tab.
- 2. Click Create.

- 3. In the Create User Account dialog box, enter the following information:
  - User name
  - Password
  - First name
  - Middle initial (MI; optional)
  - Last name
  - Phone number (optional)
  - Email address (optional)
  - Comments (optional)

The field limits are specified in the system security function settings.

The phone number and email address are for information only.

#### Note:

- First name, MI (middle initial), and last name are used to create the **User Full Name**, which is displayed as the name of the signed-in user.
- You cannot change the user name after you save the user account.
- 4. Select **User must set new password at next sign in** to require the user to specify a new password the first time they sign in to an application.

**Note:** The user account password automatically expires after the number of days that are specified in the system security function settings.

5. Select the Role for the user account.

#### Note:

- · Each role grants specific permissions to the user.
- The No Privileges Role is for internal use by the SAE Administrator Console. Do not assign this
  role to a user account.
- For the default roles that are provided with the software, see the chapter for the application.
- 6. In the **Status** drop-down list, leave the status set to **Active**.
- 7. Click Save.

#### Edit an SAE user account

- 1. In the main screen, click the **Users** tab.
- 2. Select a user account, then click Edit.

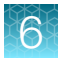

3. Edit the settings as desired.

Note: You cannot edit the user name of an existing user.

4. Click Save.

## Inactivate an SAE user account

- 1. In the main screen, click the Users tab.
- 2. Select a user account, then click Edit.
- 3. In the Edit User Account dialog box, change the status in the Status drop-down list to Inactive.

**Note:** The status of **Suspended** is an option in the **Status** drop-down list. This status is used by the software if the user has reached the number of sign-in attempts defined in the account lockout policy. For more information, see "Configure account set up and security policies" on page 85.

4. Click Save.

## Activate a suspended or inactive SAE user account

An inactive or suspended SAE user account can be activated.

An SAE user account is set to be inactive by an administrator.

The suspended status is used by the software if the user has reached the number of sign-in attempts defined in the account lockout policy. For more information, see "Configure account set up and security policies" on page 85.

- 1. In the main screen, click the Users tab.
- 2. Select a user account, then click Edit.
- 3. In the Edit User Account dialog box, change the status in the Status drop-down list to Active.
- 4. Click Save.

## Reset an SAE user account password

**IMPORTANT!** There is no way to recover a forgotten password. If the SAE Administrator forgets their password, the software must be reinstalled. Export all data before reinstalling the software. Otherwise, the data will be lost. For more information, see Chapter 12, "Advanced configuration options".

- 1. In the main screen, click the Users tab.
- 2. Select the affected user account, then click Edit.
- 3. Enter a replacement password for the user account, then re-enter the password for confirmation.
- 4. If you assigned the user account a temporary password, then select **User must set new** password at next sign in to require the user to enter a new password at sign in.
- 5. Click Save.

## Manage roles

SAE roles determine the SAE permissions that are associated with an SAE user account.

If your SAE Administrator Console is configured to manage the SAE settings for more than one application, you can create roles that specify permissions for more than one application.

For a list of permissions for a specific application, see the chapter for the application.

**IMPORTANT!** SAE permissions for a role apply to all user accounts that are assigned to the role.

#### Create a role

- 1. In the main screen, click the Roles tab.
- 2. Click Create.
- 3. Enter a name for the role.
- 4. (Optional) Enter a description.
- 5. Select SAE permissions for the role.
  - The permissions are organized by the application. Select the checkbox next to the application to select all of the permissions for the application.
  - Select the checkbox next to the category to select all SAE permissions in a category.
  - Expand the category to select individual permissions within the category.
- 6. Click Save.

New roles are available for selection when you create or edit a user account, and when you specify e-signature settings.

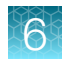

#### Edit a role

- 1. In the main screen, click the Roles tab.
- 2. Select a role, then click Edit.

Note: You cannot edit the Administrator role or No Privileges role.

3. Edit the settings as needed, then click Save.

#### Delete a role

Default roles and custom roles can both be deleted.

Note: If any SAE user account is assigned to a role, that role cannot be deleted.

- 1. In the main screen, click the Roles tab.
- 2. Select a role, then click **Delete**.
- 3. In the Role Deletion dialog box, click Delete to confirm deletion of the role.

## View or print a user report

The user report is a PDF. The report contains the following information:

• User type

For more information about the user type, see "User repository overview" on page 111.

- Full name
- User name
- Role
- Status
- Password pre-expired

If the user must set a new password the next time they sign in to an application, this value is set to **Yes** (see "Create an SAE user account" on page 78).

- Date created
- Created by
- Date last modified
- Last modified by
- Email
- Phone
- Password last modified
- Comments

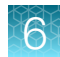

- 1. In the main screen, click the Users tab.
- 2. Click Report.

The user report downloads to the default location set in the web browser.

- **3.** Access the report, save, then print the report.
- 4. Close the report.

#### View or print a role report

The role report is a PDF. The report contains the following information:

- Role
- Description
- Number of privileges
- Number of users associated with the role
- Date created
- Created by
- Date last modified
- Last modified by
- 1. In the main screen, click the Roles tab.
- Click Report.
   The role report downloads to the default location set in the web browser.
- 3. Access the report, save, then print the report.
- 4. Close the report.

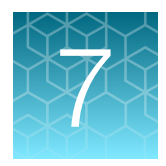

# Manage the system security function

| Overview of the system security settings                       | 84 |
|----------------------------------------------------------------|----|
| Functions that are controlled in the SAE Administrator Console | 84 |
| Enable or disable the system security function                 | 85 |
| Configure account set up and security policies                 | 85 |

## Overview of the system security settings

The **System** tab contains the settings for the following items:

- User name and password restrictions that apply when you create user accounts. See Chapter 6, "Manage SAE user accounts and roles".
- Lockout settings (how the software responds when a user tries to sign in multiple times with an incorrect password)
- Other settings such as automatic screen locking and report size

# Functions that are controlled in the SAE Administrator Console

Only SAE user accounts with an Administrator role can sign in to the SAE Administrator Console. The Administrator role includes the following functions in the SAE Administrator Console:

- Configure security and auditing
- View action records
- View system configuration records
- View application object records
- View instrument run records

For functions that are controlled in each application, see the chapter for your application.

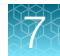

## Enable or disable the system security function

The system security function cannot be enabled and disabled in the SAE Administrator Console. This is performed in the application.

For instructions on how to enable or disable the SAE in an application, see the chapter for the application.

## Configure account set up and security policies

Settings in this screen affect all SAE user accounts. Settings are applied the next time that users sign in to an application.

- 1. In the SAE Administrator Console main screen, click the System tab.
- 2. In the User Name Settings pane, specify the minimum length and maximum length for the user names.
- 3. In the Password Policy pane, specify the password requirements.

The following items are specified:

- Minimum and maximum length
- Password reuse
- Complexity
- Minimum and maximum age
- Expiry reminder and length of time before the expiry that the reminder is sent
- User name check (cannot use a variation of the user name as the password, SAE Administrator Console v2.2 and later only)
- Check of compromised phrases (SAE Administrator Console v2.2 and later only)
- 4. (Optional) In the Account Lockout Policy pane, enable or disable the Account lockout feature. If you enable this feature, specify the following settings:

| Settings                                     | Description                                                                                                    |
|----------------------------------------------|----------------------------------------------------------------------------------------------------|
| Threshold and<br>Account lockout<br>duration | If a user attempts to sign in with an incorrect user name or password more<br>than the number of times set for the threshold, the user is locked out for the<br>time specified.                                                                                                    |
| Sign in attempts<br>counter reset and        | If the counter reset is enabled, the counter for the number of failed sign-in resets to 0 after the time specified.                                                                                                    |
| Reset failure sign in                        | This setting applies before an account lockout occurs.                                                                                                    |
| counter after                                | For example, the threshold is set to 5 sign-in attempts and the counter reset is set to 15 minutes. If the user attempts to sign in with an incorrect user name or password 4 times, then waits for the specified time (15 minutes in this example), the number of failed sign-ins is reset to 0. The account lockout does not occur. |

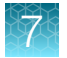

5. (Optional) In the Other Settings pane, specify the following settings:

| Settings                                                               | Description when enabled                                                                                                    |
|------------------------------------------------------------------------|----------------------------------------------------------------------------------------------------|
| Automatic screen locking<br>and<br>Inactivity duration                 | The screen is locked if there is no activity for the time specified. A user must enter their user name and password to unlock the screen. |
| Open file from non-SAE<br>system                                       | The application allows users to access data files that were generated when SAE functions were disabled.                                   |
| Client offline sign in <sup>[1]</sup> and<br>Offline sign in threshold | When the SAE server is offline, users can sign in and use an application for the time specified.                                          |
| Report page size                                                       | The size of the page when a report is generated by the SAE<br>Administrator Console (SAE Administrator Console v2.1 and later only).      |

<sup>[1]</sup> If this setting is not displayed under **Other Settings**, this function is not available for your application.

#### 6. Click Apply Settings.

Note: Click Reset to Defaults to reset all the system security settings to their default values.

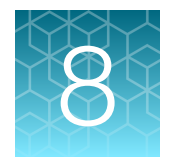

## Manage the audit function

| Overview of the audit settings and functions       | 87 |
|----------------------------------------------------|----|
| Enable or disable the audit function               | 88 |
| Set the audit mode                                 | 89 |
| Configure the audit reason settings                | 89 |
| Auditable actions in the SAE Administrator Console | 90 |

## Overview of the audit settings and functions

Use the Audit tab to control the following items:

- The objects that are audited
- The list of reasons that are available to users when the audit mode is set to Optional or Required

Objects can be audited silently, or be set to allow or to require an audit reason.

Note: When the **Audit mode** is set to **Silent**, audit reasons are not available for user selection in an application.

**IMPORTANT!** Objects and events are audited. The following items apply to auditing of objects:

- · Auditing can be enabled or disabled
- The audit mode can be set
- · A list of reasons is available to users when the audit mode is set to Optional or Required

The audit records for objects are viewed in the application or in the SAE Administrator Console. Actions are audited. Auditing of actions cannot be disabled. There is no audit mode or list of reasons available to users. The audit records for the actions are viewed in the SAE Administrator Console.

Auditing of objects is enabled and disabled for all of the applications that are connected to the instance of the SAE Administrator Console.

For a list of actions and objects that are audited for your application, see the chapter for your application.

## Enable or disable the audit function

Enabling and disabling the audit function applies to objects. Actions continue to be audited even if audits have been disabled.

- 1. In the SAE Administrator Console main screen, click the Audit tab.
- 2. Select or deselect the Enable Audits checkbox.

Enabling and disabling the audit function with the **Enable Audits** checkbox applies to all of the combinations of applications and audit types.

**3.** *(Optional)* To enable or disable the audit function for a specific combination of application and audit type, select the **Enable Audits** checkbox, then select or deselect the checkbox that applies to the individual application and audit type.

| 1— | 🚽 Enable Audits |                                           |               |            |
|----|-----------------|-------------------------------------------|---------------|------------|
|    | Audit Settings  | 5                                         |               |            |
|    | Include         | Application                               | Audit Type    | Audit Mode |
|    |                 | Absolute Q                                | Plate results | Silent ~   |
| 0  |                 | Absolute Q                                | Plate setup   | Silent ~   |
| C  |                 | Design and Analysis Software              | Plate         | Required ~ |
|    | <b>~</b>        | QuantStudio <sup>™</sup> 7 Pro Instrument | Plate         | Silent ~   |

#### 1 Enable Audits checkbox

2 Checkboxes for the individual combinations of applications and audit types

#### 4. Click Apply Settings.

- Set the audit mode (see "Set the audit mode" on page 89).
- Configure the audit reason settings (see "Configure the audit reason settings" on page 89).

## Set the audit mode

For the objects that can be audited, see the chapter for the application.

Enable the audit function and ensure that the combination of the application and audit type is selected (see "Enable or disable the audit function" on page 88).

1. Select the Audit Mode for each item you include for auditing:

| Option   | Description                                                                                              |
|----------|----------------------------------------------------------------------------------------------------|
| Silent   | The event is audited, no reason prompt is displayed.                                                     |
| Optional | The event is audited, a reason prompt is displayed, but the user can continue without entering a reason. |
| Required | The event is audited, a reason prompt is displayed, and the user must specify a reason.                  |

2. Click Apply Settings.

## Configure the audit reason settings

If multiple applications are configured for the same instance of the SAE Administrator Console, the reason is edited for all of the applications.

• (Optional) Select the **Require users to select a reason for change from list** checkbox to require users to select a pre-defined audit reason from the **Reason** list.

If this option is not selected, the user can enter a custom reason. If the audit mode is set to **Silent**, this setting does not apply.

- Add a new audit reason.
  - a. Click New Reason.
  - b. Enter a reason for change, then click Save.
  - c. Click Apply Settings.
- Edit an existing audit reason.
  - a. Click Edit.
  - b. Edit the reason for change, then click Save.
  - c. Click Apply Settings.
- Delete an existing audit reason.
  - a. Click Delete.
  - b. Click Delete to confirm deletion of the audit reason or Cancel to exit the dialog box.
  - c. Click Apply Settings.

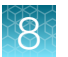

**Note:** After deleting an audit reason, its ID number is also deleted and the ID number is not reused for the next audit reason in the list.

## Auditable actions in the SAE Administrator Console

The records for these actions are located in the **Action Records** or **System Configuration** audit history.

- Sign in to or out of the SAE Administrator Console
- Enable or disable the SAE functions in the application
- Import or export an SAE configuration
- Install an application profile
- Archive or restore audit records
- Manually synchronize with LDAP Directory
- Edit user accounts
- Add, edit, or delete roles
- Edit the audit configuration

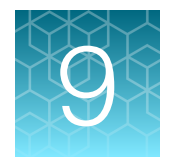

## Manage the e-signature function

| Overview of the e-signature settings                      | 91 |
|-----------------------------------------------------------|----|
| How the e-signature function works in the application     | 91 |
| Parts of the e-Signature tab                              | 92 |
| Workflow to set up the e-signature function               | 95 |
| Enable the e-signature function                           | 95 |
| (Optional) Add an e-signature meaning                     | 96 |
| Select the actions that require an e-signature            | 96 |
| Specify the number of signatures required for each action | 97 |
| Delete an e-signature meaning                             | 97 |
| Disable the e-signature function                          | 98 |

## Overview of the e-signature settings

Use the e-Signature tab to control the following items:

- · Actions that require an e-signature check
- Number of e-signatures required for each action
- · List of reasons that are available to users when they sign objects in the application

By default, the e-signature function is not enabled, no actions are selected, and no e-signatures are required.

E-signatures are enabled and disabled for all of the applications that are connected to the instance of the SAE Administrator Console.

## How the e-signature function works in the application

When the e-signature function is enabled and configured in the SAE Administrator Console, the following steps occur in the application:

- A user with e-signature permission signs in to the application.
- The user performs an action that is configured to require an e-signature.
   The user can also proactively provide an e-signature before the action is performed.
- The software checks the e-signatures associated with the action.
- If an e-signature is required and it has not yet been signed, or does not have the required number of e-signatures, the user is prompted to sign the required object before the action can continue.

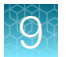

- The user selects an e-signature meaning, then enters user name and password.
- When the e-signature requirements are met for the action, the action continues.

For actions that require e-signatures for your application, see the chapter for your application.

## Parts of the e-Signature tab

**Note:** The screens shown in this section are for the real-time PCR application profile and the digital PCR application profile. This example screen is provided to illustrate the parts of the screen. The specific information in each section might be different, depending on which configuration is selected and which application profiles are installed.

|               | Show e-signature configuration for | QuantStudio™ 7 Pro Instrument                 |       |                   |                    | ~         |         |            |
|---------------|------------------------------------|-----------------------------------------------|-------|-------------------|--------------------|-----------|---------|------------|
| e-Signature I | Meanings                           |                                               |       | Data signed for s | selected meaning   |           |         |            |
| Meanings      |                                    |                                               |       | Sign              | Data               |           |         |            |
| Reviewed a    | nd Approved Template               |                                               | ^     |                   | Analysis Settings  |           |         |            |
| Accept Cali   | bration Results                    |                                               |       |                   | Calibration Record |           |         |            |
|               |                                    |                                               |       |                   | Plate Setup        |           |         |            |
|               |                                    |                                               | -     |                   | Run Method         |           |         |            |
| + New meani   | ng                                 |                                               |       |                   |                    |           |         |            |
| Actions Req   | uiring Signatures                  | Number of signatures required for selected ac | ction |                   |                    |           |         |            |
| Include       | Action                             | Meanings                                      | Abso  | lute Q Administr  | Administrator      | Scientist | Service | Technician |
|               | Start Calibration Run              | Reviewed and Approved Template                | 0     |                   | 0                  | 0         | 0       | 0          |
|               | Start Run                          |                                               |       |                   |                    |           |         |            |
| 0             | Accept Calibration                 | Accept Calibration Results                    | 0     |                   | 0                  | 0         | 0       | 0          |

#### Figure 5 Parts of the e-Signature tab

- (1) Enable disable the e-signature function
- (2) The application that the e-signature is being configured for (dropdown list)
- (3) E-signature meanings that can be applied when the object is signed
- (4) Objects that can be signed (**Data signed for selected meaning**)
- (5) Actions that require an e-signature
- 6 Number of e-signatures required for each action

#### Enable or disable the e-signature function

This section of the screen allows you to enable or disable the e-signature function. Enabling or disabling the e-signature function applies to all of the applications that are connected to the instance of the SAE Administrator Console.

See Figure 5 on page 92.

#### E-signature meanings and data signed for a meaning

**Note:** Ensure that the application that you would like to view and edit is selected in the **Show e-signature configuration for** drop-down list. The values can be different for each application.

#### See "Enable or disable the e-signature function" on page 92.

| e-Signature Meanings Data signed for selected meaning | e-Signature Meanings                |          | Data signed for selected meaning |          |
|-------------------------------------------------------|-------------------------------------|----------|----------------------------------|----------|
| Meanings Sign Data                                    | Meanings                            |          | Sign Data                        |          |
| Reviewed and Approved Template 6 Analysis Results     | Reviewed and Approved Template      | <b>^</b> | Analysis Results                 | <b>^</b> |
| Reviewed and Approved Plate Results Analysis Setting  | Reviewed and Approved Plate Results |          | Analysis Setting                 |          |
| Custom Role Delete Plate Setup                        | Custom Role                         | Delete   | Plate Setup                      |          |
| Run Method                                            |                                     |          | 🖾 Run Method                     | -        |

#### Figure 6 E-signature meanings and data signed for a meaning

- 1 E-signature meanings
- 2 Data signed for a selected meaning

This section of the screen displays the e-signature meanings and the data that are signed for a selected meaning. Each meaning is linked to specific data that are signed.

The figure above displays the default e-signature meanings and data signed settings for the QuantStudio<sup>™</sup> Design and Analysis Software v2. A plate setup and a run method are signed with the meaning of **Reviewed and Approved Template**. The analysis results and analysis settings are not applicable to the template, so they cannot be selected to be signed under the meaning of **Reviewed and Approved Template**.

The e-signature meaning is the value that the user selects when providing an e-signature in the application.

The data signed indicates the items that are associated with an e-signature.

Click a specific e-signature meaning to see the data that are signed for the e-signature meaning. The e-signature meaning is highlighted in blue. The title above the list of data that are signed is updated to display the selected e-signature meaning.

The default e-signature meanings cannot be edited. The data signed associated with each default e-signature meaning cannot be edited.

E-signature meanings can be added. The data signed can be selected for a new e-signature meaning. Items cannot be added to the list of data that are signed. For more information, see "(Optional) Add an e-signature meaning" on page 96.

**Note:** For the default meanings that are provided with the application profile, the **Sign** checkboxes on the right of the screen are read-only. If you click a checkbox when a default meaning is selected, the  $\bigcirc$  icon is displayed. Select a default meaning on the left of the screen to see which object is linked to the selected meaning.

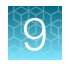

#### Actions that require an e-signature

This section of the screen allows you to select one or more actions that require e-signatures.

For the actions that can be selected for each application profile, see "Actions and objects that require e-signature" in the chapter for the application.

Note: The order of the actions in the Actions Requiring Signatures list is not sequential.

The figure below is an example. It shows the actions that can be selected to require e-signatures for the QuantStudio™ 7 Pro Real-Time PCR Instrument.

Actions Requiring Signatures

| Include | Action                |   |
|---------|-----------------------|---|
|         | Start Calibration Run | • |
|         | Start Run             |   |
|         | Accept Calibration    |   |

Figure 7 Actions that require e-signatures

#### Number of e-signatures required for the selected action

This section of the screen allows you to specify the number of e-signatures required from each role and for each meaning for each selected action.

The number of e-signatures applies to the action that is highlighted in blue. The title above the number of e-signatures is updated to display the selected action.

| ng Signatures         |                                                                                     | 2<br>Number of signatures required for Start Calibration R                          | un                                                                                                    |                                                                                                    |                                                                                                    |                                                                                                    |
|-----------------------|-------------------------------------------------------------------------------------|-------------------------------------------------------------------------------------|----------------------------------------------------------------------------------------------------|----------------------------------------------------------------------------------------------------|----------------------------------------------------------------------------------------------------|----------------------------------------------------------------------------------------------------|
| Action                |                                                                                     | Meanings                                                                            | Administrator                                                                                                    | Scientist                                                                                                    | Service                                                                                                    | Technician                                                                                                    |
| Start Calibration Run | ^                                                                                   | Reviewed and Approved Template                                                      | 0                                                                                                    | 0                                                                                                    | 0                                                                                                    | 0                                                                                                    |
| Start Run             |                                                                                     |                                                                                     |                                                                                                    |                                                                                                    |                                                                                                    |                                                                                                    |
| Accept Calibration    |                                                                                     | Accept Calibration Results                                                          | 0                                                                                                    | 0                                                                                                    | 0                                                                                                    | 0                                                                                                    |
|                       | ng Signatures<br>Action<br>Start Calibration Run<br>Start Run<br>Accept Calibration | ng Signatures<br>Action<br>Start Calibration Run<br>Start Run<br>Accept Calibration | rg Signatures Number of signatures required for Start Calibration R<br>Action Start Calibration Run S<br>Start Run Accept Calibration Run Accept Calibration Results | Action     Meanings     Administrator       Start Calibration Run     Reviewed and Approved Template     0       Start Run     Accept Calibration Results     0 | Action Number of signatures required for Start Calibration Run           Action         Meanings         Administrator         Scientist           Start Calibration Run         Reviewed and Approved Template         0         0         0         0         0         0         0         0         0         0         0         0         0         0         0         0         0         0         0         0         0         0         0         0         0         0         0         0         0         0         0         0         0         0         0         0         0         0         0         0         0         0         0         0         0         0         0         0         0         0         0         0         0         0         0         0         0         0         0         0         0         0         0         0         0         0         0         0         0         0         0         0         0         0         0         0         0         0         0         0         0         0         0         0         0         0         0         0         0         0         0         0 <t< td=""><td>Action     Meanings     Administrator     Scientist     Service       Start Calibration Run     Reviewed and Approved Template     0     0     0       Start Run     Accept Calibration Results     0     0     0</td></t<> | Action     Meanings     Administrator     Scientist     Service       Start Calibration Run     Reviewed and Approved Template     0     0     0       Start Run     Accept Calibration Results     0     0     0 |

#### Figure 8 Number of e-signatures required for the selected action

- 1 Actions that require e-signatures
- 2 Number of signatures from each role and for each meaning for the selected action

The left side of the screen lists the actions that can be selected. You cannot add actions to this list. Some applications have only one action. Some applications have multiple actions.

The right side of the screen lists the following information:

- All of the meanings from **e-Signature Meanings** (see "E-signature meanings and data signed for a meaning" on page 92). You can add to this list indirectly by adding to the list of meanings (see "(Optional) Add an e-signature meaning" on page 96).
- All of the roles that are defined in the SAE Administrator Console.

**IMPORTANT!** Roles are listed regardless of whether they have the e-signature permission enabled. Before specifying a number of signatures for a role, ensure that the role has the e-signature permission enabled.

### Workflow to set up the e-signature function

To enable e-signature functions in an application, you must perform three of the four steps in the following workflow diagram. You can optionally perform one of the steps.

#### Set up the e-signature function

Enable the e-signature function (page 95)

(Optional) Add an e-signature meaning (page 96)

Select the actions that require an e-signature (page 96)

Specify the number of signatures required for each action (page 97)

## Enable the e-signature function

The e-signatures are enabled for all of the applications that are connected to the instance of the SAE Administrator Console.

- 1. In the SAE Administrator Console main screen, click the **E-signature** tab.
- 2. Select the Enable e-signatures checkbox.
- 3. (Optional) Click Apply Settings if no other edits are made.

Use the **Show e-signature configuration for** drop-down list to view the e-signature configuration for each application.

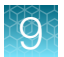

Proceed to one of the following sections:

- "(Optional) Add an e-signature meaning" on page 96
- "Select the actions that require an e-signature" on page 96

## (Optional) Add an e-signature meaning

For a description of the e-signature meanings and data that are signed, see "E-signature meanings and data signed for a meaning" on page 92.

**Note:** The default e-signature meanings for an application cannot be edited. The links to the data that are signed for the default e-signature meanings cannot be edited.

Perform this procedure to add custom e-signature meanings that are available in the application.

Enable the e-signature function ("Enable the e-signature function" on page 95).

- 1. In the e-signature Meanings pane, click New meaning.
- 2. In the Create New Meaning dialog box, enter a name in the New e-signature meaning field, then click Save.

The new meaning is listed in the e-Signature Meanings pane.

3. Select the new meaning.

The selected meaning is highlighted in blue.

- 4. In the **Data signed for <...>** pane, where <...> is the meaning, select the items to be associated with the meaning.
- 5. (Optional) Click Apply Settings if no other edits are made.

Select the actions that require an e-signature (see "Select the actions that require an e-signature" on page 96).

## Select the actions that require an e-signature

Select the actions that require an e-signature in the application.

1. In the **Actions Requiring Signatures** pane, use the checkboxes select one or more actions that require an e-signature.

For the actions that can be selected for each application profile, see "Actions and objects that require e-signature" in the chapter for the application.

| Actions Requiring Signatures |                       |          | Number of signatures required for Start Calibration Run |               |           |         |            |  |
|------------------------------|-----------------------|----------|---------------------------------------------------------|---------------|-----------|---------|------------|--|
| Include                      | Action                |          | Meanings                                                | Administrator | Scientist | Service | Technician |  |
|                              | Start Calibration Run | <b>^</b> | Reviewed and Approved Template                          | 0             | 0         | 0       | 0          |  |
|                              | Start Run             |          |                                                         |               |           |         |            |  |
|                              | Accept Calibration    |          | Accept Calibration Results                              | 0             | 0         | 0       | 0          |  |
|                              |                       |          |                                                         |               |           |         |            |  |

#### 2. (Optional) Click Apply Settings if no other edits are made.

Specify the number of e-signatures required from each role for an action (see "Specify the number of signatures required for each action" on page 97).

## Specify the number of signatures required for each action

 In the Actions Requiring Signatures pane, select an action that requires an e-signature. When an action is selected for signatures in the left pane, it is highlighted in blue and the name of the action is displayed above the signature table.

| Actions Requiring Signatures |                       |   | Number of signatures required for Start Calibration F | Run           |           |         |            |
|------------------------------|-----------------------|---|-------------------------------------------------------|---------------|-----------|---------|------------|
| Include                      | Action                |   | Meanings                                              | Administrator | Scientist | Service | Technician |
|                              | Start Calibration Run | ^ | Reviewed and Approved Template                        | 0             | 0         | 0       | 0          |
|                              | Start Run             |   |                                                       |               |           |         |            |
|                              | Accept Calibration    |   | Accept Calibration Results                            | 0             | 0         | 0       | 0          |
|                              |                       |   |                                                       |               |           |         |            |

2. For each selected action, enter the number of e-signatures that are required from each role and for each meaning before the associated action can be performed.

If you specify signatures for an action that is not enabled for e-signature (the checkbox is not enabled), the action does not require an e-signature.

**IMPORTANT!** Roles are listed regardless of whether they have the e-signature permission enabled. Before specifying a number of signatures for a role, ensure that the role has the e-signature permission enabled.

3. Click Apply Settings.

#### Delete an e-signature meaning

Default e-signature meanings for the application cannot be deleted. Only e-signature meanings that were added can be deleted.

- 1. In the SAE Administrator Console main screen, click the E-signature tab.
- 2. In the e-signature Meanings pane, click Delete for the e-signature meaning.

The **Delete** button is only displayed for the e-signature meanings that can be deleted. The default e-signature meanings for an application cannot be deleted.

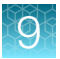

| e-Signature Meanings                |         |
|-------------------------------------|---------|
| Meanings                            |         |
| Reviewed and Approved Template      | (1      |
| Reviewed and Approved Plate Results |         |
| Custom                              | Delete2 |

1) Default e-signature meanings, cannot be deleted

- (2) E-signature meaning that was added, can be deleted
- 3. Confirm the deletion of the meaning, then click OK.
- 4. Click Apply Settings.

## Disable the e-signature function

If the e-signature function is disabled, it is disabled for all of the applications that are connected to the instance of the SAE Administrator Console.

- 1. In the SAE Administrator Console main screen, click the E-signature tab.
- 2. Deselect the Enable e-signatures checkbox.
- 3. Click Apply Settings.

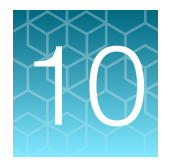

## View and report audit and e-signature records

| Types of audit and e-signature history records       | 99  |
|------------------------------------------------------|-----|
| View the action records audit log                    | 100 |
| View the System Configuration audit log              | 100 |
| View the application objects audit log               | 101 |
| View the e-signatures                                | 101 |
| View the instrument run records                      | 102 |
| Export active Action or System Configuration records | 103 |
| View archived audit records                          | 104 |
| Export archived audit records                        | 104 |

## Types of audit and e-signature history records

| Record type                | Description                                                                                                    | Contents                      |
|----------------------------|----------------------------------------------------------------------------------------------------|-------------------------------|
| Action records             | Actions that are set to be audited                                                                                                    | Audit records                 |
| System configuration       | Changes that are made to security, audit, and e-signature settings                                                                                                    | Audit records                 |
| Application object records | Objects that are set to be audited                                                                                                    | Audit and e-signature records |
| Instrument run records     | A summary of the run, objects that have been audited,<br>actions that have been audited, data audits (Information<br>about changes made during a run), and run completion<br>information | Audit records                 |

The following records are available. Only roles with the appropriate permissions can view the records.

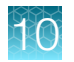

## View the action records audit log

All items in the action records log are audited silently.

For a list of auditable actions in the SAE Administrator Console, see "Auditable actions in the SAE Administrator Console" on page 90.

For a list of auditable actions in a specific application, see the chapter for your application.

- 1. In the SAE Administrator Console main screen, click Audit History > Action Records.
- 2. At the top left of the screen, select the Enable Action Records Filtering checkbox.
- 3. Use one or more of the following filtering tools.
  - Date Range
  - Application drop-down list
  - Instrument drop-down list
  - User Account drop-down list

The Action field cannot be edited.

#### 4. Click Search.

The actions that meet the criteria set in step 3 are displayed.

5. (Optional) Click Report to create a PDF output of the action records.

## View the System Configuration audit log

The **System Configuration** audit history contains the audit records for actions performed in the SAE Administrator Console.

- 1. In the SAE Administrator Console main screen, click Audit History > System Configuration.
- 2. At the top left of the screen, select the **Enable System Configuration Records Filtering** checkbox.
- 3. Use one or more of the following filtering tools.
  - Date Range
  - Action drop-down list
  - Record Name
  - User Account drop-down list
  - Record Type drop-down list
- 4. Click Search.

The actions that meet the criteria set in step 3 are displayed.

5. (Optional) Click **Report** to create a PDF output of the system configuration records.

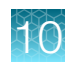

## View the application objects audit log

In some applications, the audit records are maintained within the template file or the data file. The audit records are not displayed in the SAE Administrator Console. See the chapter for your application for more information.

For a list of objects that can be audited for your application, see the chapter for your application.

The auditing of objects for the application must be set up. See "Enable or disable the audit function" on page 88.

- 1. In the main screen, click Audit History > Application Object Records.
- 2. At the top left of the screen, select the Enable Application Objects Records Filtering checkbox.
- 3. Use one or more of the following filtering tools.
  - Last modified from
  - Application drop-down list
  - Last modified by
  - Instrument drop-down list
  - Object name
  - Data audit record name
  - Old or new value
- 4. Click Search.

The actions that meet the criteria set in the filtering tools are displayed.

- 5. In the application objects table, select the record you want to view. The record that is selected is highlighted in blue.
- 6. Select the Data Audits tab.
- 7. (Optional) Click Report to create a PDF output of the application objects.

#### View the e-signatures

In some applications, the e-signature records are maintained within the template file or the data file. The e-signature records are not displayed in the SAE Administrator Console. See the chapter for your application for more information.

For a list of items that require an e-signature for your application, see the chapter for your application.

- 1. In the SAE Administrator Console main screen, click Audit History > Application Object Records.
- 2. At the top left of the screen, select the Enable Application Objects Records Filtering checkbox.

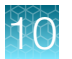

- 3. Use one or more of the following filtering tools.
  - Last modified from
  - Application drop-down list
  - Last modified by
  - Instrument drop-down list
  - Object name
  - Data audit record name
  - Old or new value

#### 4. Click Search.

The actions that meet the criteria set in step 3 are displayed.

- In the application objects table, select the record you want to view. The record that is selected is highlighted in blue.
- 6. Select the **e-Signature Records** tab, then select the e-signature record that you want to view from the list of available records.

The **e-Signature Record Details** dialog box opens. For information regarding e-signature record details, see your application specific chapter in this guide.

- 7. (Optional) To create a PDF output of Data Audit and e-Signature history, click Report.
- 8. (Optional) Click **Report** to create a PDF output of the e-signature record.

#### View the instrument run records

- 1. In the SAE Administrator Console main screen, click Audit History > Instrument Run Records.
- 2. At the top left of the screen, select the Enable Instrument Run Records Filtering checkbox.
- 3. Use one or more of the following filtering tools.
  - Run date from
  - Instrument drop-down list
  - File name
  - Started by drop-down list
  - Run name

#### 4. Click Search.

The instrument runs that meet the criteria set in step 3 are displayed.

5. In the instrument run records table, select the record you want to view. The record that is selected is highlighted in blue.

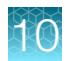

6. Select one of the following tabs:

| Tab                    | Displays the following information                                                            |
|------------------------|-----------------------------------------------------------------------------------------------|
| Run Summary            | The user who started the run                                                                  |
|                        | <ul> <li>The instrument on which the run was started (Host ID and Instrument name)</li> </ul> |
|                        | The setup file used for the run and the run name                                              |
|                        | Run date and duration                                                                         |
| Application objects    | Information about the objects used in a run (for example, a plate or a template)              |
| Action records         | Actions performed during a run (for example, start or cancel a run)                           |
| Data audit records     | Information about changes made during a run                                                   |
| Run completion outputs | List of objects generated by the run (for example, data files)                                |

7. (Optional) Click Report to create a PDF output of the instrument run records.

## **Export active Action or System Configuration records**

The **Action** or **System Configuration** tabs provide an export function that allows you to export records in TXT format. The TXT files can be viewed in another program such as Microsoft<sup>™</sup> Excel.

The exported file for the action records is action-records.txt.

The exported file for the system configuration records is audit-records.txt.

**IMPORTANT!** Exported **Action** or **System Configuration** records cannot be imported back into the **Audit History** tab. To export records that can be restored into the **Audit History** tab, see Chapter 11, "Back up, archive, and restore SAE records and files".

- 1. In the SAE Administrator Console main screen, select one of the following options.
  - Audit History > Action Records
  - Audit History > System Configuration
- 2. (Optional) Use the filtering tools.

When the records are filtered, only the filtered records are exported in the TXT file. For more information about the filtering tools, see "View the action records audit log" on page 100 and "View the System Configuration audit log" on page 100.

3. Click Export.

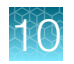

## View archived audit records

- In the main screen, click Settings > Archival History.
   Each row represents an archive event. The Run Duration indicates how long the archival event took to complete.
- 2. Select a row, then select View Archived Records to display the records in the archive.
- As needed, click the Action Records tab and the System Configuration tab..
   The Application Object Records tab and the Instrument Run Record tab are visible. These items are not applicable for the QuantStudio<sup>™</sup> Design and Analysis Desktop Software.
- 4. Click the Back to Archival History to display the main archive record screen.

## Export archived audit records

- In the main screen, click Settings > Archival History.
   Each row represents an archive event. The Run Duration column indicates how long each archival event took to complete.
- 2. Select a row, then select **Export** to export a records compressed folder (ZIP folder) that contains the records in the archive.

The exported archived audit records can be imported (see "Restore exported archived audit records" on page 108).

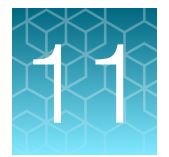

# Back up, archive, and restore SAE records and files

| Archive/backup options and frequency      | 105 |
|-------------------------------------------|-----|
| Set up automatic archive of audit records | 106 |
| Manually archive audit records            | 106 |
| Back up the SAE program folder            | 107 |
| Restore archived audit records            | 107 |
| Restore exported archived audit records   | 108 |

## Archive/backup options and frequency

Several options are available:

• Automatically archive records. SAE records are automatically removed from the database at the frequency you determine. SAE records can be viewed or restored in SAE Administrator Console.

Note: SAE records can be archived manually at any time.

- Export the settings for the SAE Administrator Console.
- Back up the entire SAE program folder with Windows™ Explorer.

**Note:** Records that are exported in the **Action** or **System Configuration** tabs cannot be restored. For information, see "Export active Action or System Configuration records" on page 103.

#### When to archive

The required frequency of archiving depends on your system configuration (such as the number of applications that use the SAE server, the configuration of the audit and e-signature functions). For the optimum performance of the SAE settings, the size of the database should not be large enough to affect SAE performance.

As a starting point, we suggest that you maintain a database size of <50 MB. If you notice a decrease in performance (for example, it takes a long time for the SAE Administrator Console to display records), consider maintaining a smaller database size.

A suggested approach for determining the required frequency is listed below.

- Configure the SAE Administrator Console to automatically archive.
- Check the size of the database monthly.
- If the database size is >50 MB after 3 months, increase the frequency of auto archiving.

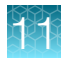

Backing up the entire SAE program folder is optional. Perform the back up at a frequency determined by your laboratory/IT protocol.

## Set up automatic archive of audit records

Automatically archiving audit records removes the records from the database and saves them in <...>:/Program Files (x86)/Applied Biosystems/SAE Admin Console/automated\_archivals, where <...> is the installation drive.

Archived audit records can be viewed in the SAE Administrator Console.

- 1. In the SAE Administrator Console main screen, click Settings > Auto Archive.
- 2. In the Auto Archival Settings dialog box, select the Enable Auto Archive checkbox.,
- 3. Choose a setting in the Archival mode drop-down list.
  - By number of records or retention period
  - By records retention period
  - By number of records
- Enter the number of records and the retention period.
   The fields that are available depend on the setting that was selected in step 3.
- 5. Click Save.

The software periodically checks the audit record status and archives when the specified archive conditions are met.

## Manually archive audit records

Manually archiving audit records removes the records from the database and saves them in <...>:\Program Files (x86)\Applied Biosystems\SAE Admin Console\automated\_archivals, where <...> is the installation directory. They are saved in a folder named by the date and the time of the archival.

Archived audit records can be viewed in the SAE Administrator Console.

- 1. In the SAE Administrator Console main screen, click Settings > Archival History.
- 2. Click Ad-hoc Archival.
- 3. In the Archive Records dialog box, enter a date range.
- 4. Click Archive.

The archive is listed when you click **Settings** • Archival History.

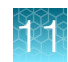

## Back up the SAE program folder

To obtain a complete copy of all SAE records and settings, you can back up the SAE program folder. Back up the entire program folder, not just the database folder, to ensure compatibility between the SAE server software and the database files.

**IMPORTANT!** If the backed up files require re-installation or installation on another computer, contact Technical Support.

- 1. Instruct all users to sign out of the applications and the SAE Administrator Console.
- 2. Close the SAE Administrator Console.
- **3.** Stop the SAE server.
  - **a.** In the Windows<sup>™</sup> desktop, click , type *services*, then open the **Services** app.

| 🔍 Services                               |                                         |                             |                          |                   | - 🗆                       | $\times$      |
|------------------------------------------|-----------------------------------------|-----------------------------|--------------------------|-------------------|---------------------------|---------------|
| File Action View                         | Help                                    |                             |                          |                   |                           |               |
| In In In In In In In In In In In In In I | 🗼 📝 📷 🛛 Þ 🕨 🔲 II IÞ                     |                             |                          |                   |                           |               |
| 🔍 Services (Local)                       | 🔍 Services (Local)                      | _                           |                          |                   |                           |               |
|                                          | Select an item to view its description. | Name<br>🏹 SAE Admin Console | Description<br>SAE Admin | Status<br>Running | Startup Type<br>Automatic | Log ^<br>Loci |

- b. Scroll down to SAE Admin Console, right-click it, then click Stop.
- 4. Copy the <...>:\Program Files (x86)\Applied Biosystems\SAE Admin Console, where <...> is the installation directory, to a back up location.
- 5. Repeat step 3 and click **Start** to start the SAE server.
- 6. Start the SAE Administrator Console.

## **Restore archived audit records**

- 1. In the SAE Administrator Console main screen, click Settings > Archival History.
- 2. Select an archived audit record to restore, then click **Restore**.
- In the Restore Records dialog box, click Restore.
   The Restore Records dialog box displays the number of records that were restored.
- 4. Click Close.

The archived audit record remains listed in the SAE Administrator Console.

The folder containing the archived audit records remains in <...>:\Program Files (x86)\Applied Biosystems\SAE Admin Console\automated\_archivals, where <...> is the installation directory. The folder is named by the date and the time of the archival.

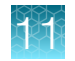

## Restore exported archived audit records

Exported archived audit records are stored in a compressed folder (ZIP folder). See "Export archived audit records" on page 104.

- 1. In the SAE Administrator Console main screen, click **Settings > Archival History**.
- 2. Click Restore (upload).
- **3.** In the **Restore Records** dialog box, click **Choose File**, then navigate to the folder that contains a compressed folder (ZIP folder) with the archived audit records.
- 4. Click Restore.

The Restore Records dialog box displays the number of records that were restored.
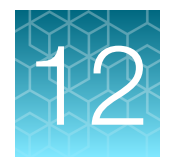

# Advanced configuration options

| Export system security, audit, and e-signature settings       | 109 |
|---------------------------------------------------------------|-----|
| Import user, system security, audit, and e-signature settings | 110 |
| Configure user repositories                                   | 111 |

## Export system security, audit, and e-signature settings

Use the export functions to transfer settings from one instance of the SAE Administrator Console to another instance.

1. In the SAE Administrator Console main screen, click **Settings > Export Configuration**.

| Setting                | Items exported                                                                        |  |
|------------------------|---------------------------------------------------------------------------------------|--|
| All                    | All settings and user accounts                                                        |  |
| Custom, Users & roles  | <ul><li>Active user accounts</li><li>Roles and their associated permissions</li></ul> |  |
| Custom, System & roles | <ul><li>Settings</li><li>Roles and their associated permissions</li></ul>             |  |

2. In the **Export Configuration** dialog box, select an export option.

#### 3. Click Export.

The exported file (DAT format) downloads to the default location of the computer.

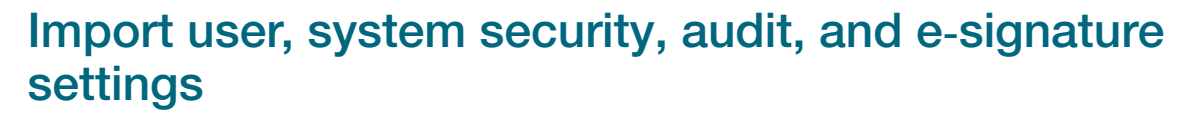

Settings that were exported from one instance of the SAE Administrator Console can be imported into another instance.

For information about the items that can be exported for import, see "Export system security, audit, and e-signature settings" on page 109.

Export the settings ("Export system security, audit, and e-signature settings" on page 109).

- 1. In the SAE Administrator Console main screen, click **Settings > Import Configuration**.
- 2. In the **Import Configuration** dialog box, click **Choose File**, then navigate to the file that contains the settings to import.

The settings are in a DAT file.

3. Select an import option.

| Setting                | Items exported                                                                        |  |
|------------------------|---------------------------------------------------------------------------------------|--|
| All                    | All settings and user accounts                                                        |  |
| Custom, Users & roles  | <ul><li>Active user accounts</li><li>Roles and their associated permissions</li></ul> |  |
| Custom, System & roles | <ul><li>Settings</li><li>Roles and their associated permissions</li></ul>             |  |

The software imports the items that are in the DAT file. If **All** is selected for import but only **Users & roles** or **System & roles** were exported, the software imports the items that are available in the DAT file.

4. If imported user accounts exist in the SAE Administrator Console, click **Skip** or **Overwrite** for each user account, then click **Confirm and Import**.

The **Import Configuration** dialog box displays a confirmation message. The number of created accounts and updated accounts is displayed.

5. Click Close.

If there are any notifications, the **Event Notifications** dialog box is displayed. Perform one of the following actions:

- Click Close.
- Select one or all of the notifications, then click Acknowledge.

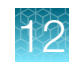

## Configure user repositories

#### User repository overview

SAE user account information is stored in a "user repository".

The SAE Administrator Console provides the following options for user repositories:

- Internal—Allows only SAE user accounts to sign in to an application. SAE user accounts are referred to as "local" accounts in the SAE Administrator Console.
  - SAE user accounts are created in the SAE Administrator Console and are identified as "local" in the Users tab.
  - User authentication is based on the accounts that are listed in the Users tab and the SAE settings that are specified in the System tab.
  - User permissions are determined by the roles that are configured in the SAE Administrator Console.
- **External LDAP**—Enables LDAP based authentication with an LDAP directory. Allows only external user accounts to sign in to an application.
  - User accounts are created in an LDAP (Lightweight Directory Access Protocol) user management system and are identified as "external" in the SAE Administrator Console Users tab.
    - The SAE Administrator Console only pulls users from a single Organizational Unit and does not allow aliases or complex filtering.
  - User authentication is based on the accounts that are listed in the SAE Administrator Console
     Users tab and the external LDAP user repository.

The following settings from the **System** tab are not used for LDAP:

- User Name Settings pane, Password Policy pane, and the Account Lockout Policy pane.

The settings that are specified in the Other Settings pane are used.

- User permissions are determined by the roles that are configured in the SAE Administrator Console.
- All local user accounts except the default Administrator account are set to **Inactive** and cannot sign in to the application.
- Passwords cannot be changed in the SAE Administrator Console.
- **Federated**—Allows internal (local) and external account sign-in to an application.
  - User accounts are created in the SAE Administrator Console or in an LDAP user management system.
  - User authentication is based on the respective internal or LDAP user repository.

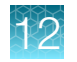

## Configure user repositories for SAE or external account access

**IMPORTANT!** Use this function only with guidance from a service or applications representative.

- 1. In the SAE Administrator Console main screen, click **Settings > User repositories (advanced)**.
- 2. Select the User repository definition.

| Option                        | Description                                          |  |
|-------------------------------|------------------------------------------------------|--|
| Internal User Repository      | Allows SAE user accounts to sign in                  |  |
| External LDAP User Repository | Allows external user accounts to sign in             |  |
| Federated Repositories        | Allows SAE user accounts or LDAP accounts to sign in |  |

- 3. If you selected External LDAP User Repository or Federated Repositories, click Next.
- Enter the required information in the LDAP Server Configuration tab, then click Next. See "User repository settings" on page 113.
- 5. Enter the required information in the **User Account Mapping** tab, then click **Next**. See "User repository settings" on page 113.
  - New LDAP accounts are listed as **External**, and **Role** is set to the default specified during account mapping. If no default was specified, accounts are set to **No Privileges Role**.
  - SAE user accounts that were previously created in the SAE Administrator Console are listed as **Local**.
  - If you selected LDAP, the **Status** for all accounts except for the default SAE Administrator account is set to **Inactive**.
- 6. In the Authentication Verification tab, enter the user name and password for the LDAP server, then click **Test Authentication**.
- 7. Click Test Connection
- 8. Click Apply Settings.
- 9. If needed, edit the user accounts to assign roles.

See Chapter 6, "Manage SAE user accounts and roles".

The SAE server periodically synchronizes the LDAP accounts with the LDAP server if changes are made to the **User repository definition** or any setting on the LDAP server.

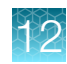

## User repository settings

| Setting                                                         | Description                                                                                                    |  |
|-----------------------------------------------------------------|----------------------------------------------------------------------------------------------------|--|
| LDAP Server Configuration                                       |                                                                                                    |  |
| Host name, Port, and Use SSL                                    | LDAP server name or IP address, port, and interface protocol                                                                                                    |  |
| Bind distinguished name, Bind password, Base distinguished name | LDAP server attributes required for access                                                                                                    |  |
| User Account Mapping                                            |                                                                                                    |  |
| Directory type                                                  | LDAP server configuration                                                                                                    |  |
|                                                                 | Click <b>Set Defaults</b> after you select the <b>Directory type</b> to display typical default parameters for mapping to an LDAP system.                       |  |
| User name                                                       | Parameter that maps to the user name in the LDAP system                                                                                                    |  |
| Default role assignment                                         | The SAE role that will be assigned to all user accounts. You can change<br>the role after the user accounts are imported into the SAE Administrator<br>Console. |  |
| User name and other settings                                    | Parameters that correspond to the user name and other fields in the LDAP system                                                                                 |  |
| Authentication verification                                     |                                                                                                    |  |
| User Name and Password                                          | LDAP server user name and password                                                                                                    |  |

## User or administrator sign-in with LDAP or federated user repositories

| User<br>repository | User signs in with                                                                                                    | Administrator signs in with                                                                                                    |
|--------------------|----------------------------------------------------------------------------------------------------|----------------------------------------------------------------------------------------------------|
| Internal           | Internal (local) account: User name<br>and password created in the SAE<br>Administrator Console                               | <ul> <li>User name and password for the default SAE<br/>Administrator user account</li> <li>Any SAE user account that has been assigned the SAE<br/>role of Administrator</li> </ul>                                           |
| External           | External account: User name and<br>password created in the LDAP user<br>management system.<br>Note: Local accounts are set to | <ul> <li>User name (with local/ prefix) and password for the default SAE Administrator user account Example: local/Administrator</li> <li>Any external account that has been assigned the SAE role of Administrator</li> </ul> |
|                    | inactive.                                                                                                    |                                                                                                    |

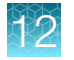

#### (continued)

| User<br>repository | User signs in with                                                                                                    | Administrator signs in with                                                                                                    |
|--------------------|----------------------------------------------------------------------------------------------------|----------------------------------------------------------------------------------------------------|
| Federated          | <ul> <li>The account type that they are assigned:</li> <li>External account</li> <li>Internal (local) account (with local/ prefix)<br/>Example: local/User name</li> </ul> | <ul> <li>User name (with local/ prefix) and password for the default SAE Administrator user account Example: local/Administrator</li> <li>Any external account that has been assigned the SAE role of Administrator</li> </ul> |

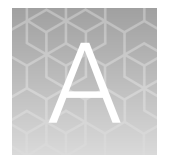

# Troubleshooting

| Observation                                                                                                    | Possible cause                                                                                                    | Recommended action                                                                                                    |
|----------------------------------------------------------------------------------------------------|----------------------------------------------------------------------------------------------------|----------------------------------------------------------------------------------------------------|
| A security or warning message<br>is displayed when you start the<br>SAE Administrator Console<br>Details: Examples of the<br>messages you may see in a<br>browser are shown below. | The self-signed SSL certificate for<br>the SAE Administrator Console<br>URL cannot be verified by a<br>certification authority.    | See "Overview of the warning screens" on page 20.                                                                       |
| The SAE Administrator<br>Console automatically signs<br>out after 30 minutes                                                                                                    | The software is designed to<br>automatically sign out after 30<br>minutes of inactivity. This lockout<br>time is not configurable. | Sign in.                                                                                                    |
| The instrument software is not prompting for signatures                                                                                                    | The user profile does not have the e-signature permission enabled.                                                                 | Assign a role that has the e-signature permission enabled.                                                              |
|                                                                                                    |                                                                                                    | Edit the role to allow e-signatures ("Edit a role" on page 82).                                                         |
|                                                                                                    | The e-signature function is not enabled for the application.                                                                       | Enable the e-signature function for<br>the application ("Enable the e-signature<br>function" on page 95).               |
|                                                                                                    | All of the required settings that<br>are required to enable e-signature<br>function are not set.                                   | To enable the function, make all of the following settings (if all settings are not made, the function is not enabled): |
|                                                                                                    |                                                                                                    | <ul> <li>Select the Enable e-signatures<br/>checkbox.</li> </ul>                                                        |
|                                                                                                    |                                                                                                    | Select an action.                                                                                                    |
|                                                                                                    |                                                                                                    | <ul> <li>Enter a number of signatures required<br/>for a meaning.</li> </ul>                                            |
|                                                                                                    |                                                                                                    | See "Workflow to set up the e-signature function" on page 95.                                                           |
| An expected permission is not<br>listed for an application when<br>you create a role                                                                                               | A newer version of the application profile may be required.                                                                        | Check the version of the application profile (Settings > Manage Application Profiles), then contact Technical Support.  |

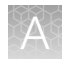

| Observation                                                               | Possible cause                                                                                                    | Recommended action                                               |
|---------------------------------------------------------------------------|----------------------------------------------------------------------------------------------------|------------------------------------------------------------------|
| Default audit settings are not<br>displayed for an application<br>profile | In the <b>Audit</b> tab, the list in the <b>Audit Settings</b> pane contains additional rows that are not visible. | Scroll down to see settings for additional application profiles. |
| The expected audit records are not listed in the audit history screens    | The records have been archived.                                                                                    | Select Settings > Archival History to view archived records.     |

# Index

#### Α

About 27 Action audit records 55 action records log, view 100 Actions audited, Real-time PCR 44 Antivirus software 15 Application 12, 15, 24 Application profile, Install 22, 23 Application profiles 16, 28, 29, 34 Applications Multiple 14 Single 14 Archive, Folder 14 archive audit records, manually 106 archive recommendations 105 archived audit records, view 104 audit, enable, disable 88 Audit Actions 44 Objects 43 audit function auditable actions, SAE Administrator Console 90 manage 87 overview of settings and functions 87 Audit reason 52, 53 audit record, restore 107 audit records archive 106 archive manually 106 export 103 restore 108 types of 99 view 99 Audit records Actions 55 Objects 56 audit settings configure reasons 89 export 109, 110 select items to audit 89 tab 88

#### В

Browser 13, 15, 20-22

## С

Change password, SAE 66 Components 13 Computer Antivirus software 15 Requirements 15 Computer requirements, Firewall ports 16, 64 connect SAE server 63

## D

Database 14 Disable SAE functions 37 Dynamic IP address 14

## Ε

e-signature, enable, disable 95 E-signature Real-time PCR 44, 45 Records 56 Report 58 e-signature function disable 98 how it works in an application 91 manage 91 overview 91 e-signature records types of 99 view 99 E-signature records 57 e-signature settings add meaning 96 delete meaning 97 export 109, 110 number of signatures 97 parts of the screen 92 select actions 96 tab 95 Email notifications 25

Enable SAE functions 35, 36 End User License Agreement 27 Error messages 58 EULA 27

## F

Files 14 firewall ports 16, 64 Firewall ports 16, 64 Folder, Archive 14 Functions, SAE 41 Functions controlled 41, 42

### I

Install application profile 22, 23 Installation directory 14 IP address 14

#### L

Language 27 localhost 13 Lockout 24

#### Μ

Multiple applications 28, 29

#### Ν

network configuration and security 11 Notifications Set up 25 View 26

#### 0

Object audit records 56 Objects audited, Real-time PCR 43 Offline access 24 Overview 12

#### Ρ

password 11 Password, Change 39, 40, 78 password recommendation 11 password security 11 password, SAE, reset 81 permissions role 66 SAE 81 Permissions, Real-time PCR 45, 46, 48 Ports 16, 64

## Q

QuantStudio 7 Pro Real-Time PCR Instrument Functions controlled 41 Security 41 Sign in 38 QuantStudio Design and Analysis Software v2 Functions controlled 42 Security 42

## R

**Real-time PCR** Actions audited 44 E-signature 44, 45 Objects audited 43 Permissions 45, 46, 48 Roles 45, 46, 48 System components 31 Report, E-signature 58 Requirements Computer 14, 15 Firewall ports 16, 64 restore, exported archived audit records 108 restore audit records 107 role create 81 default 66 delete 82 edit 82 permissions 66 role report, generate, view, print 83 roles, default 81 Roles, Real-time PCR 45, 46, 48

#### S

SAE change password 66 disable 77 enable 65 Enable, Workflow 62 Functions 41 Workflow, Enable SAE 62 SAE Administrator Console Applications 28, 29 audit function 87 auditable actions 90 e-signature function 91 multiple application profiles 28

Setup 18 Start 19 system security 84 user accounts and roles 78 Version 17, 27, 32, 61 SAE functions Disable 37 Enable 34-36 SAE role create 81 delete 82 edit 82 SAE roles, default 81 SAE server, connect 63 Security 12, 41, 42 security policies, configure 85 Security, Auditing, E-signature Administrator Console, Overview 12 Server, Offline 24 Set up 18 Settings About 27 Language 27 Notifications 25 Sign in 19, 24, 26 Sign out 23 SMTP server, Configure 25 Software sign in, SAE 65 Software sign out, SAE 65 Start 19 Static IP address 14 suspended user account, activate 80 System components, Real-time PCR 31 system configuration, view 100

system security, manage 84 system security settings configure policies 85 export 109, 110

#### Т

Terms of Use 27 third-party software 16 Time difference 15 troubleshooting 115

#### U

URL 13, 20–22 user account disable, inactive 80 edit 79 reset password 81 set up and configure 85 user account (SAE), create 78 user report, generate, view, print 82 user repository 111

#### V

Version, SAE Administrator Console 16, 17, 27, 32, 61

#### W

Warning screens 20–22 Workflow 18

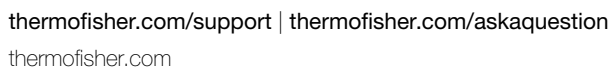

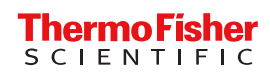